## Fehlerbehebung bei MACSEC auf Catalyst 9000

## Inhalt

Einleitung **V**oraussetzungen Anforderungen Verwendete Komponenten Hintergrundinformationen Vorteile von MacSec MACsec und MTU Wo MACsec verwendet wird Terminologie Szenario 1: Sicherheit der MACsec-Switch-to-Switch-Verbindung mit SAP im PSK-Modus (Pre-Shared Key) **Topologie** Szenario 2: MACsec-Switch-to-Switch-Verbindungssicherheit mit MKA im PSK-Modus (Pre-Shared Key) Topologie Beispiel für Füllungsprobleme Weitere Konfigurationsoptionen MACsec-Switch-to-Switch-Link-Sicherheit mit MKA an gebündelter/Port-Channel-Schnittstelle MACsec-Switch-to-Switch-Link-Sicherheit für L2-Zwischenswitches, PSK-Modus Einschränkungen MACsec-Betriebsinformationen Reihenfolge des Vorgangs **MACsec-Pakete SAP-Verhandlung** Schlüsselaustausch MACsec auf Plattform Produktkompatibilitätsmatrix Zugehörige Informationen

## Einleitung

In diesem Dokument werden die MACsec-Funktion, ihre Anwendungsfälle und die Fehlerbehebung für die Funktion der Catalyst 9000-Switches beschrieben. Der Umfang dieses Dokuments umfasst MACsec im LAN zwischen zwei Switches/Routern.

## Voraussetzungen

## Anforderungen

Es gibt keine spezifischen Anforderungen für dieses Dokument.

## Verwendete Komponenten

- C9300
- C9400
- C9500
- C9600

Die Informationen in diesem Dokument beziehen sich auf Geräte in einer speziell eingerichteten Testumgebung. Alle Geräte, die in diesem Dokument benutzt wurden, begannen mit einer gelöschten (Nichterfüllungs) Konfiguration. Wenn Ihr Netzwerk in Betrieb ist, stellen Sie sicher, dass Sie die möglichen Auswirkungen aller Befehle kennen.

**Hinweis**: Informationen zu den Befehlen, die zur Aktivierung dieser Funktionen auf anderen Cisco Plattformen verwendet werden, finden Sie im entsprechenden Konfigurationsleitfaden.

## Hintergrundinformationen

Die Textkommunikation ist anfällig für Sicherheitsbedrohungen. Sicherheitslücken können auf jeder Ebene des OSI-Modells auftreten. Zu den häufigsten Sicherheitsverletzungen auf Layer 2 gehören Sniffing, Paketabhören, Manipulation, Einschleusung, MAC-Adressen-Spoofing, ARP-Spoofing, DoS-Angriffe (Denial of Service) auf einen DHCP-Server und VLAN-Hopping.

MacSec ist eine L2-Verschlüsselungstechnologie, die im IEEE 802.1AE-Standard beschrieben wird. MACsec schützt die Daten auf physischen Medien und verhindert, dass Daten auf höheren Ebenen kompromittiert werden. Daher hat die MACsec-Verschlüsselung für höhere Schichten wie IPsec und SSL Vorrang vor allen anderen Verschlüsselungsmethoden.

### Vorteile von MacSec

**Client-Oriented Mode (Client-orientierter Modus)**: MACsec wird in Konfigurationen verwendet, in denen zwei Switches, die miteinander als Peering verbunden sind, vor dem Austausch von Schlüsseln als Schlüsselserver oder Schlüsselclient abwechseln können. Der Schlüsselserver generiert und verwaltet die CAK zwischen den beiden Peers.

**Datenintegritätsprüfung:** MACsec verwendet MKA, um einen Integritätsprüfwert (ICV) für den Frame zu generieren, der am Port ankommt. Wenn der generierte ICV mit dem ICV im Frame übereinstimmt, wird der Frame akzeptiert, andernfalls wird er verworfen.

**Datenverschlüsselung:** MACsec bietet Verschlüsselung auf Port-Ebene an den Schnittstellen von Switches. Das bedeutet, dass die über den konfigurierten Port gesendeten Frames verschlüsselt und die über den Port empfangenen Frames entschlüsselt werden. MACsec bietet auch einen Mechanismus, mit dem Sie konfigurieren können, ob nur verschlüsselte Frames oder alle

-Frames (verschlüsselt und unverschlüsselt) auf der Schnittstelle akzeptiert werden.

**Wiedergabeschutz:** Wenn Frames über das Netzwerk übertragen werden, besteht die Möglichkeit, dass die Frames die geordnete Sequenz verlassen. MACsec stellt ein konfigurierbares Fenster bereit, das eine angegebene Anzahl von Frames akzeptiert, die nicht der Sequenz entsprechen.

## **MACsec und MTU**

Der MACsec-Header summiert bis zu 32 Byte Header-Overhead. Stellen Sie sich eine größere System/Schnittstellen-MTU auf Switches im Pfad vor, um den zusätzlichen Overhead zu berücksichtigen, der durch den MACsec-Header hinzugefügt wird. Wenn die MTU zu niedrig ist, kann es bei Anwendungen, die eine höhere MTU benötigen, zu unerwarteten Paketverlusten/Verzögerungen kommen.

**Hinweis**: Wenn ein Problem mit MACSEC auftritt, stellen Sie sicher, dass der GBIC an beiden Enden gemäß der <u>Kompatibilitätsmatrix</u> unterstützt wird.

## Wo MACsec verwendet wird

#### Anwendungsfälle in Campus-Umgebungen

- Host-zu-Switch
- Zwischen Standorten oder Gebäuden
- Zwischen Etagen in einer Multi-Tenant-Umgebung

#### Anwendungsfälle im Rechenzentrum

- Data Center Interconnect
- Server-zu-Switch

#### WAN-Anwendungsfälle

- Data Center Interconnect
- Campus-Verbindung
- Hub-Spoke

## Terminologie

| МКА    | MACsec-Schlüsselvereinbarung       | definiert in IEEE 802.1X REV-2010 als Key Agreement-<br>Protokoll zur Erkennung von MACsec-Peers und zur<br>Aushandlung von Schlüsseln                                                                         |
|--------|------------------------------------|----------------------------------------------------------------------------------------------------|
| KUCHEN | Verbindungszuordnungsschlüssel     | Langlebiger Hauptschlüssel zum Generieren aller anderen<br>Schlüssel, die für MACsec verwendet werden. LAN-<br>Implementierungen leiten dies von MSK ab (wird beim<br>EAP-Austausch generiert).                |
| РМК    | PAARWEISE<br>STASTSCHLÜSSEL        | Eine der zur Ableitung der Sitzungsschlüssel verwendeten<br>Komponenten, die zur Verschlüsselung des Datenverkehrs<br>verwendet werden. Manuell konfiguriert oder abgeleitet<br>von 802.1X                     |
| CKN    | CAK-Schlüsselname                  | wird verwendet, um den Schlüsselwert oder die CAK zu<br>konfigurieren. Nur eine gerade Anzahl von<br><u>Hexadezimalziffern</u> mit bis zu 64 Zeichen ist zulässig.                                             |
| SAK    | Sicherer Zuordnungsschlüssel       | wird vom ausgewählten Schlüsselserver aus der CAK<br>abgeleitet und ist der Schlüssel, der vom Router bzw. den<br>Endgeräten zum Verschlüsseln des Datenverkehrs für eine<br>bestimmte Sitzung verwendet wird. |
| ICV    | Integritätsprüfungswertschlüssel   | aus CAK abgeleitet und in jedem Daten-/Steuerungs-<br>Frame mit Tags versehen wird, um nachzuweisen, dass der<br>Frame von einem autorisierten Peer stammt. 8-16 Bytes je<br>Verschlüsselungssuite             |
| TASK   | Schlüsselverschlüsselungsschlüssel | abgeleitet von CAK (dem vorinstallierten Schlüssel) und<br>zum Schutz der MacSec-Schlüssel verwendet                                                                                                    |
| SCI    | Secure Channel Identifier          | Jeder virtuelle Port erhält eine eindeutige Secure Channel<br>Identifier (SCI), die auf der MAC-Adresse der physischen<br>Schnittstelle basiert, die mit einer 16-Bit-Port-ID<br>verknüpft ist.                |

## Szenario 1: Sicherheit der MACsec-Switch-to-Switch-Verbindung mit SAP im PSK-Modus (Pre-Shared Key)

#### Topologie

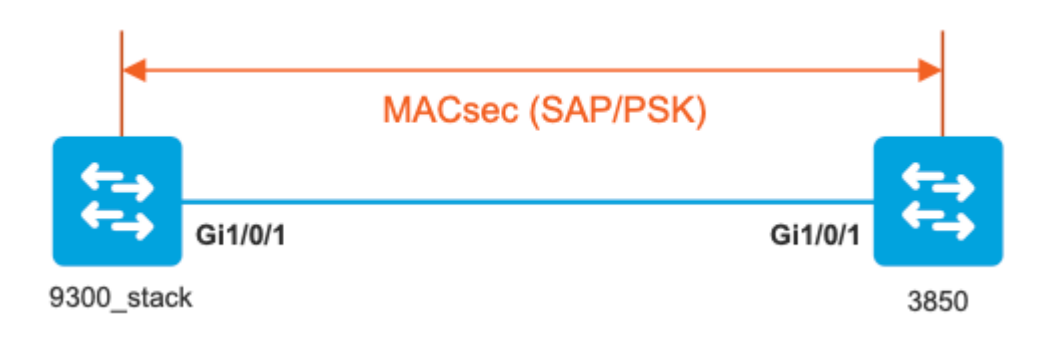

Schritt 1: Validierung der Konfiguration auf beiden Seiten der Verbindung

<#root> 9300\_stack# show run interface gig 1/0/1 interface GigabitEthernet1/0/1 description MACSEC\_manual\_3850-2-gi1/0/1 switchport access vlan 10 switchport mode trunk cts manual no propagate sgt sap pmk mode-list gcm-encrypt <-- use full packet encrypt mode 3850# show run interface gig1/0/1 interface GigabitEthernet1/0/1 description 9300-1gi1/0/1 MACSEC manual switchport access vlan 10 switchport mode trunk cts manual

#### sap pmk

mode-list gcm-encrypt

#### NOTE:

cts manual

<-- Supplies local configuration for Cisco TrustSec parameters

no propagate sgt

<-- disable SGT tagging on a manually-configured TrustSec-capable interface,

if you do not need to propage the SGT tags.

Use the sap command to manually specify the Pairwise Master Key (PMK) and the Security Association Proto

authentication and encryption modes to negotiate MACsec link encryption between two interfaces.

The default encryption is sap modelist gcm-encrypt null

9300\_stack#(config-if-cts-manual)#

#### sap pmk fa mode-list

? gcm-encrypt GCM authentication, GCM encryption gmac GCM authentication, no encryption no-encap No encapsulation null Encapsulation present, no authentication, no encryption

Use "gcm-encrypt" for full GCM-AES-128 encryption.

These protection levels are supported when you configure SAP pairwise master key (sap pmk):

SAP is not configuredâ€" no protection.
sap mode-list gcm-encrypt gmac no-encapâ€"protection desirable but not mandatory.
sap mode-list gcm-encrypt gmacâ€" confidentiality preferred and integrity required.
The protection is selected by the supplicant according to supplicant preference.
sap mode-list gmac â€" integrity only.
sap mode-list gcm-encrypt-confidentiality required.
sap mode-list gmac gcm-encrypt-integrity required and preferred, confidentiality optional.

Schritt 2: Überprüfen Sie den MACsec-Status, und die Parameter/Zähler sind richtig.

<#root>

### Ping issued between endpoints to demonstrate counters ###

Host-1#

ping 10.10.10.12 <-- sourced from Host-1 IP 10.10.10.11

1111111111111111111111111

9300\_stack#

sh macsec summary

Interface

Transmit SC Receive SC <-- Secure Channel (SC) flag is set for transmit and receive

GigabitEthernet1/0/1

1

9300\_stack#

sh macsec interface gigabitEthernet 1/0/1

1

MACsec is enabled

Replay protect : enabled Replay window : 0 Include SCI : yes Use ES Enable : no Use SCB Enable : no Admin Pt2Pt MAC : forceTrue(1) Pt2Pt MAC Operational : no

Cipher : GCM-AES-128

```
Confidentiality Offset : 0
!
Capabilities
ICV length : 16
Data length change supported: yes
Max. Rx SA : 16
Max. Tx SA : 16
Max. Rx SC : 8
Max. Tx SC : 8
Validate Frames : strict
PN threshold notification support : Yes
Ciphers supported :
   GCM-AES-128
   GCM-AES-256
   GCM-AES-XPN-128
    GCM-AES-XPN-256
!
Transmit Secure Channels
  SCI : 682C7B9A4D010000
  SC state : notInUse(2)
Elapsed time : 03:17:50
  Start time : 7w0d
  Current AN: 0
  Previous AN: 1
  Next PN: 185
  SA State: notInUse(2)
  Confidentiality : yes
  SAK Unchanged : no
 SA Create time : 03:58:39
  SA Start time : 7w0d
  SC Statistics
  Auth-only Pkts : 0
  Auth-only Bytes : 0
  Encrypt Pkts : 2077
```

```
Encrypt Bytes : 0
!
SA Statistics
  Auth-only Pkts : 0
Encrypt Pkts : 184
<-- packets are being encrypted and transmitted on this link
!
Port Statistics
  Egress untag pkts 0
  Egress long pkts 0
!
Receive Secure Channels
  SCI : D0C78970C3810000
  SC state : notInUse(2)
  Elapsed time : 03:17:50
  Start time : 7w0d
  Current AN: 0
  Previous AN: 1
  Next PN: 2503
  RX SA Count: 0
   SA State: notInUse(2)
  SAK Unchanged : no
SA Create time : 03:58:39
   SA Start time : 7w0d
  SC Statistics
  Notvalid pkts 0
  Invalid pkts 0
  Valid pkts 28312
  Valid bytes 0
  Late pkts 0
  Uncheck pkts 0
  Delay pkts 0
  UnusedSA pkts 0
  NousingSA pkts 0
  Decrypt bytes 0
!
  SA Statistics
      Notvalid pkts 0
      Invalid pkts 0
Valid pkts 2502
```

<-- number of valid packets received on this link UnusedSA pkts 0 NousingSA pkts 0 ! Port Statistics Ingress untag pkts 0 Ingress notag pkts 36 Ingress badtag pkts 0 Ingress unknownSCI pkts 0 Ingress noSCI pkts 0 Ingress overrun pkts 0 ! 9300 stack# sh cts interface summary Global Dot1x feature is Disabled CTS Layer2 Interfaces ------Interface Mode IFC-state dot1x-role peer-id IFC-cache Critical-Authentication \_\_\_\_\_ Gi1/0/1 MANUAL OPEN unknown unknown invalid Invalid CTS Layer3 Interfaces -----Interface IPv4 encap IPv6 encap IPv4 policy IPv6 policy \_\_\_\_\_ ! 9300\_stack# sh cts interface gigabitEthernet 1/0/1 Global Dot1x feature is Disabled Interface GigabitEthernet1/0/1: CTS is enabled, mode: MANUAL IFC state: OPEN Interface Active for 04:10:15.723 <--- Uptime of MACsec port Authentication Status: NOT APPLICABLE Peer identity: "unknown" Peer's advertised capabilities: "sap" Authorization Status: NOT APPLICABLE T SAP Status: SUCCEEDED <-- SAP is successful Version: 2 Configured pairwise ciphers:

```
gcm-encrypt
!
Replay protection: enabled
Replay protection mode: STRICT
1
Selected cipher: gcm-encrypt
!
Propagate SGT: Disabled
Cache Info:
Expiration : N/A
Cache applied to link : NONE
1
Statistics:
  authc success: 0
  authc reject: 0
   authc failure: 0
   authc no response: 0
   authc logoff: 0
sap success: 1 <-- Negotiated once
sap fail: 0
              <-- No failures
   authz success: 0
   authz fail: 0
   port auth fail: 0
   L3 IPM: disabled
```

Schritt 3: Überprüfen Sie die Software-Fehlerbehebungen, wenn der Link angezeigt wird.

<#root>
### Verify CTS and SAP events ###
debug cts sap events
debug cts sap packets
### Troubleshoot MKA session bring up issues ###

debug mka event

debug mka errors debug mka packets

### Troubleshoot MKA keep-alive issues ###

debug mka linksec-interface debug mka macsec debug macsec

\*May 8 00:48:04.843: %LINK-3-UPDOWN: Interface GigabitEthernet1/0/1, changed state to down \*May 8 00:48:05.324: Macsec interface GigabitEthernet1/0/1 is UP

\*May 8 00:48:05.324: CTS SAP ev (Gi1/0/1): Session started (new).

CTS SAP ev (Gi1/0/1): Old state: [waiting to restart], event: [restart timer expired], action:

[send message #0] succeeded.

New state: [waiting to receive message #1]. \*May 8 00:48:05.449: CTS SAP ev (Gi1/0/1): EAPOL-Key message from D0C7.8970.C381 <-- MAC of peer swite

\*May 8 00:48:05.449: CTS SAP ev (Gi1/0/1): EAPOL-Key message #0 parsed and validated.

\*May 8 00:48:05.449: CTS SAP ev (Gi1/0/1): Our MAC = 682C.7B9A.4D01 <-- MAC of local interview.

peer's MAC = D0C7.8970.C381. CTS SAP ev (Gi1/0/1): Old state: [waiting to receive message #1],

event: [received message #0], action: [break tie] succeeded.

New state: [determining role].

\*May 8 00:48:05.449: cts\_sap\_generate\_pmkid\_and\_sci CTS SAP ev (Gi1/0/1) auth:682c.7b9a.4d01 supp:d0c7.8

CTS SAP ev (Gi1/0/1): Old state: [determining role],

event: [change to authenticator], action: [send message #1] succeeded.

New state: [waiting to receive message #2].

CTS SAP ev (Gi1/0/1): New keys derived: KCK = 700BEF1D 7A8E10F7 1243A168 883C74FB, KEK = C207177C B6091790 F3C5B4B1 D51B75B8, TK = 1B0E17CD 420D12AE 7DE06941 B679ED22, \*May 8 00:48:05.457: CTS SAP ev (Gi1/0/1): EAPOL-Key message #2 parsed and validated. \*May 8 00:48:05.457: CTS-SAP ev: cts\_sap\_action\_program\_msg\_2: (Gi1/0/1) GCM is allowed. \*May 8 00:48:05.457: MACSec-IPC: sending clear\_frames\_option \*May 8 00:48:05.457: MACSec-IPC: geting switch number \*May 8 00:48:05.457: MACSec-IPC: switch number is 1 \*May 8 00:48:05.457: MACSec-IPC: clear\_frame send msg success \*May 8 00:48:05.457: MACSec-IPC: getting macsec clear frames response \*May 8 00:48:05.457: MACSec-IPC: watched boolean waken up \*May 8 00:48:05.457: MACsec-CTS: create\_sa invoked for SA creation \*May 8 00:48:05.457: MACsec-CTS: Set up TxSC and RxSC before we installTxSA and RxSA \*May 8 00:48:05.457: MACsec-CTS: create\_tx\_sc, avail=yes sci=682C7B9A \*May 8 00:48:05.457: NGWC-MACSec: create\_tx\_sc vlan invalid \*May 8 00:48:05.457: NGWC-MACSec: create\_tx\_sc client vlan=1, sci=0x682C7B9A4D010000 \*May 8 00:48:05.457: MACSec-IPC: sending create\_tx\_sc \*May 8 00:48:05.457: MACSec-IPC: geting switch number \*May 8 00:48:05.457: MACSec-IPC: switch number is 1 \*May 8 00:48:05.457: MACSec-IPC: create\_tx\_sc send msg success \*May 8 00:48:05.458: MACsec API blocking the invoking context \*May 8 00:48:05.458: MACSec-IPC: getting macsec sa\_sc response \*May 8 00:48:05.458: macsec\_blocking\_callback \*May 8 00:48:05.458: Wake up the blocking process \*May 8 00:48:05.458: MACsec-CTS: create\_rx\_sc, avail=yes sci=D0C78970 \*May 8 00:48:05.458: NGWC-MACSec: create\_rx\_sc client vlan=1, sci=0xD0C78970C3810000 \*May 8 00:48:05.458: MACSec-IPC: sending create rx sc \*May 8 00:48:05.458: MACSec-IPC: geting switch number \*May 8 00:48:05.458: MACSec-IPC: switch number is 1 \*May 8 00:48:05.458: MACSec-IPC: create\_rx\_sc send msg success \*May 8 00:48:05.458: MACsec API blocking the invoking context \*May 8 00:48:05.458: MACSec-IPC: getting macsec sa\_sc response \*May 8 00:48:05.458: macsec\_blocking\_callback \*May 8 00:48:05.458: Wake up the blocking process \*May 8 00:48:05.458: MACsec-CTS: create tx rx sa, txsci=682C7B9A, an=0 \*May 8 00:48:05.458: MACSec-IPC: sending install\_tx\_sa \*May 8 00:48:05.458: MACSec-IPC: geting switch number \*May 8 00:48:05.458: MACSec-IPC: switch number is 1 \*May 8 00:48:05.459: MACSec-IPC: install\_tx\_sa send msg success \*May 8 00:48:05.459: NGWC-MACSec:Sending authorized event to port SM \*May 8 00:48:05.459: MACsec API blocking the invoking context \*May 8 00:48:05.459: MACSec-IPC: getting macsec sa\_sc response \*May 8 00:48:05.459: macsec\_blocking\_callback \*May 8 00:48:05.459: Wake up the blocking process \*May 8 00:48:05.459: MACsec-CTS: create tx rx sa, rxsci=D0C78970, an=0 \*May 8 00:48:05.459: MACSec-IPC: sending install\_rx\_sa \*May 8 00:48:05.459: MACSec-IPC: geting switch number \*May 8 00:48:05.459: MACSec-IPC: switch number is 1 \*May 8 00:48:05.460: MACSec-IPC: install rx sa send msg success \*May 8 00:48:05.460: MACsec API blocking the invoking context \*May 8 00:48:05.460: MACSec-IPC: getting macsec sa\_sc response \*May 8 00:48:05.460: macsec\_blocking\_callback \*May 8 00:48:05.460: Wake up the blocking process

\*May 8 00:48:05.457: CTS SAP ev (Gi1/0/1): EAPOL-Key message from D0C7.8970.C381.

```
CTS SAP ev (Gi1/0/1): Old state: [waiting to receive message #2],
event: [received message #2], action: [program message #2] succeeded.
New state: [waiting to program message #2].
CTS SAP ev (Gi1/0/1): Old state: [waiting to program message #2],
event: [data path programmed], action: [send message #3] succeeded.
```

New state: [waiting to receive message #4].

\*May 8 00:48:05.467: CTS SAP ev (Gi1/0/1): EAPOL-Key message from D0C7.8970.C381.

\*May 8 00:48:05.467: CTS SAP ev (Gi1/0/1): EAPOL-Key message #4 parsed and validated.

\*May 8 00:48:05.473: CTS-SAP ev: cts\_sap\_sync\_sap\_info: incr sync msg sent for Gi1/0/1

\*May 8 00:48:07.324: %LINK-3-UPDOWN: Interface GigabitEthernet1/0/1, changed state to up

Schritt 4: Überprüfen Sie die Ablaufverfolgungen auf Plattformebene beim Aufrufen des Links.

<#root>

9300\_stack#

sh platform software fed switch 1 ifm mappings

Interface IF\_ID Inst Asic Core Port SubPort Mac Cntx LPN GPN Type Active

GigabitEthernet1/0/1 0x8 1 0 1 0 0 26 6 1 1 NIF Y

Note the IF\_ID for respective intf

- This respective IF\_ID shows in MACSEC FED traces seen here.

9300\_stack#

set platform software trace fed switch 1 cts\_aci verbose

9300\_stack#

set platform software trace fed switch 1 macsec verbose

<-- switch number with MACsec port

9300\_stack#

request platform software trace rotate all

/// shut/no shut the MACsec interface ///

9300\_stack#

show platform software trace message fed switch 1

2019/05/08 01:08:50.688 {fed\_F0-0}{1}: [macsec] [16837]: UUID: 0, ra: 0, TID: 0 (info): FED sent macsec\_

2019/05/08 01:08:50.688 {fed\_F0-0}{1}: [macsec] [16837]: UUID: 0, ra: 0, TID: 0 (info): FED sending macs

2019/05/08 01:08:50.688 {fed\_F0-0}{1}: [macsec] [16837]: UUID: 0, ra: 0, TID: 0 (debug): Running Install 2019/05/08 01:08:50.688 {fed\_F0-0}{1}: [macsec] [16837]: UUID: 0, ra: 0, TID: 0 (debug): Processing job 2019/05/08 01:08:50.688 {fed\_F0-0}{1}: [macsec] [16837]: UUID: 0, ra: 0, TID: 0 (debug): Install RxSA ca 2019/05/08 01:08:50.688 {fed\_F0-0}{1}: [macsec] [16837]: UUID: 0, ra: 0, TID: 0 (debug): Processing SPI 2019/05/08 01:08:50.688 {fed\_F0-0}{1}: [macsec] [16837]: UUID: 0, ra: 0, TID: 0 (info): MACSec install F 2019/05/08 01:08:50.688 {fed\_F0-0}{1}: [macsec] [16837]: UUID: 0, ra: 0, TID: 0 (info): Entering ins\_rx\_ 2019/05/08 01:08:50.688 {fed\_F0-0}{1}: [12tunnel\_bcast] [16837]: UUID: 0, ra: 0, TID: 0 (ERR): port\_id 0

2019/05/08 01:08:50.687 {fed\_F0-0}{1}: [macsec] [16837]: UUID: 0, ra: 0, TID: 0 (info): FED sent macsec\_

2019/05/08 01:08:50.687 {fed\_F0-0}{1}: [macsec] [16837]: UUID: 0, ra: 0, TID: 0 (info): FED sending macs

2019/05/08 01:08:50.687 {fed\_F0-0}{1}: [macsec] [16837]: UUID: 0, ra: 0, TID: 0 (debug): if\_id = 8, cts\_

2019/05/08 01:08:50.686 {fed\_F0-0}{1}: [macsec] [16837]: UUID: 0, ra: 0, TID: 0 (debug): Calling Instal

2019/05/08 01:08:50.686 {fed\_F0-0}{1}: [macsec] [16837]: UUID: 0, ra: 0, TID: 0 (debug): sci=0x682c7b9a4

2019/05/08 01:08:50.686 {fed\_F0-0}{1}: [macsec] [16837]: UUID: 0, ra: 0, TID: 0 (debug): Processing job

2019/05/08 01:08:50.686 {fed\_F0-0}{1}: [macsec] [16837]: UUID: 0, ra: 0, TID: 0 (debug): Create time of

2019/05/08 01:08:50.686 {fed\_F0-0}{1}: [macsec] [16837]: UUID: 0, ra: 0, TID: 0 (debug): sci=0x682c7b9a4

2019/05/08 01:08:50.686 {fed\_F0-0}{1}: [macsec] [16837]: UUID: 0, ra: 0, TID: 0 (debug): Install TxSA ca

2019/05/08 01:08:50.686 {fed\_F0-0}{1}: [macsec] [16837]: UUID: 0, ra: 0, TID: 0 (debug): Processing SPI

2019/05/08 01:08:50.686 {fed\_F0-0}{1}: [macsec] [16837]: UUID: 0, ra: 0, TID: 0 (info): MACSec install :

2019/05/08 01:08:50.686 {fed\_F0-0}{1}: [macsec] [16837]: UUID: 0, ra: 0, TID: 0 (info): Entering ins\_tx\_

2019/05/08 01:08:50.686 {fed\_F0-0}{1}: [macsec] [16837]: UUID: 0, ra: 0, TID: 0 (info): FED sent macsec\_

2019/05/08 01:08:50.686 {fed\_F0-0}{1}: [macsec] [16837]: UUID: 0, ra: 0, TID: 0 (info): FED sending macs 2019/05/08 01:08:50.686 {fed\_F0-0}{1}: [macsec] [16837]: UUID: 0, ra: 0, TID: 0 (debug): Conf\_Offset in 2019/05/08 01:08:50.686 {fed\_F0-0}{1}: [macsec] [16837]: UUID: 0, ra: 0, TID: 0 (debug): Successfully in

2019/05/08 01:08:50.686 {fed\_F0-0}{1}: [macsec] [16837]: UUID: 0, ra: 0, TID: 0 (debug): Secy policy has

2019/05/08 01:08:50.686 {fed\_F0-0}{1}: [macsec] [16837]: UUID: 0, ra: 0, TID: 0 (debug): Install policy

2019/05/08 01:08:50.686 {fed\_F0-0}{1}: [macsec] [16837]: UUID: 0, ra: 0, TID: 0 (debug): Attach policy

2019/05/08 01:08:50.686 {fed\_F0-0}{1}: [macsec] [16837]: UUID: 0, ra: 0, TID: 0 (debug): Creating drop e

2019/05/08 01:08:50.686 {fed\_F0-0}{1}: [macsec] [16837]: UUID: 0, ra: 0, TID: 0 (debug): if\_id = 8, cts\_

2019/05/08 01:08:50.686 {fed\_F0-0}{1}: [macsec] [16837]: UUID: 0, ra: 0, TID: 0 (debug): sci=0x682c7b9a4

2019/05/08 01:08:50.686 {fed\_F0-0}{1}: [macsec] [16837]: UUID: 0, ra: 0, TID: 0 (debug): Create RxSC cal 2019/05/08 01:08:50.686 {fed\_F0-0}{1}: [macsec] [16837]: UUID: 0, ra: 0, TID: 0 (debug): Processing SPI 2019/05/08 01:08:50.686 {fed\_F0-0}{1}: [macsec] [16837]: UUID: 0, ra: 0, TID: 0 (info): MACSec create RX 2019/05/08 01:08:50.686 {fed\_F0-0}{1}: [macsec] [16837]: UUID: 0, ra: 0, TID: 0 (info): Entering cre\_rx\_ 2019/05/08 01:08:50.685 {fed\_F0-0}{1}: [macsec] [16837]: UUID: 0, ra: 0, TID: 0 (info): FED sent macsec\_ 2019/05/08 01:08:50.685 {fed\_F0-0}{1}: [macsec] [16837]: UUID: 0, ra: 0, TID: 0 (info): FED sending macs 2019/05/08 01:08:50.685 {fed\_F0-0}{1}: [macsec] [16837]: UUID: 0, ra: 0, TID: 0 (info): KED sending macs 2019/05/08 01:08:50.685 {fed\_F0-0}{1}: [macsec] [16837]: UUID: 0, ra: 0, TID: 0 (debug): txSC setting xp 2019/05/08 01:08:50.685 {fed\_F0-0}{1}: [macsec] [16837]: UUID: 0, ra: 0, TID: 0 (debug): Conf\_Offset in

2019/05/08 01:08:50.685 {fed\_F0-0}{1}: [macsec] [16837]: UUID: 0, ra: 0, TID: 0 (debug): if\_id = 8, cts\_

2019/05/08 01:08:50.685 {fed\_F0-0}{1}: [macsec] [16837]: UUID: 0, ra: 0, TID: 0 (debug): secy created su

2019/05/08 01:08:50.685 {fed\_F0-0}{1}: [macsec] [16837]: UUID: 0, ra: 0, TID: 0 (debug): if\_id = 8, cts\_

2019/05/08 01:08:50.685 {fed\_F0-0}{1}: [macsec] [16837]: UUID: 0, ra: 0, TID: 0 (debug): if\_id = 8, cts\_

2019/05/08 01:08:50.685 {fed\_F0-0}{1}: [macsec] [16837]: UUID: 0, ra: 0, TID: 0 (debug): is\_remote is 0

2019/05/08 01:08:50.685 {fed\_F0-0}{1}: [macsec] [16837]: UUID: 0, ra: 0, TID: 0 (debug): Create TxSC cal

2019/05/08 01:08:50.685 {fed\_F0-0}{1}: [macsec] [16837]: UUID: 0, ra: 0, TID: 0 (debug): Processing SPI 2019/05/08 01:08:50.685 {fed\_F0-0}{1}: [macsec] [16837]: UUID: 0, ra: 0, TID: 0 (info): MACSec create TX 2019/05/08 01:08:50.685 {fed\_F0-0}{1}: [macsec] [16837]: UUID: 0, ra: 0, TID: 0 (info): Entering cre\_tx\_ 2019/05/08 01:08:50.685 {fed\_F0-0}{1}: [macsec] [16837]: UUID: 0, ra: 0, TID: 0 (info): FED sent clear\_ 2019/05/08 01:08:50.685 {fed\_F0-0}{1}: [macsec] [16837]: UUID: 0, ra: 0, TID: 0 (info): FED sending macs 2019/05/08 01:08:50.685 {fed\_F0-0}{1}: [macsec] [16837]: UUID: 0, ra: 0, TID: 0 (debug): Processing job 2019/05/08 01:08:50.685 {fed\_F0-0}{1}: [macsec] [16837]: UUID: 0, ra: 0, TID: 0 (debug): Processing sPI 2019/05/08 01:08:50.685 {fed\_F0-0}{1}: [macsec] [16837]: UUID: 0, ra: 0, TID: 0 (debug): Processing SPI 2019/05/08 01:08:50.685 {fed\_F0-0}{1}: [macsec] [16837]: UUID: 0, ra: 0, TID: 0 (info): MACSec clear\_fra 2019/05/08 01:08:50.685 {fed\_F0-0}{1}: [macsec] [16837]: UUID: 0, ra: 0, TID: 0 (info): Entering clear\_7 2019/05/08 01:08:50.685 {fed\_F0-0}{1}: [macsec] [16837]: UUID: 0, ra: 0, TID: 0 (info): Entering clear\_7 2019/05/08 01:08:50.527 {fed\_F0-0}{1}: [macsec] [16837]: UUID: 0, ra: 0, TID: 0 (info): Entering clear\_7 2019/05/08 01:08:50.525 {fed\_F0-0}{1}: [macsec] [17885]: UUID: 0, ra: 0, TID: 0 (note): XCVR POST:XCVR 2019/05/08 01:08:50.525 {fed\_F0-0}{1}: [xcvr] [17885]: UUID: 0, ra: 0, TID: 0 (note): ntfy\_lnk\_status: N 2019/05/08 01:08:48.142 {fed\_F0-0}{1}: [pm\_xcvr] [16837]: UUID: 0, ra: 0, TID: 0 (note): ntfy\_lnk\_status: N

2019/05/08 01:08:48.142 {fed\_F0-0}{1}: [pm\_tdl] [16837]: UUID: 0, ra: 0, TID: 0 (note): Received PM port

Schritt 5: Uberprüfen des Status der MACsec-Schnittstelle in der Hardware

```
Interface Block State : READY
Interface State : Enabled
Interface Status : ADD, UPD
Interface Ref-Cnt : 8
Interface Type : ETHER
Port Type : SWITCH PORT
Port Location : LOCAL
Slot : 1
Unit : 0
Slot Unit : 1
SNMP IF Index : 8
GPN : 1
EC Channel : 0
EC Index : 0
Port Handle : 0x4e00004c
LISP v4 Mobility : false
LISP v6 Mobility : false
QoS Trust Type : 3
I
Port Information
Handle ..... [0x4e00004c]
Type ..... [Layer2]
Identifier ..... [0x8]
Slot ..... [1]
Unit ..... [1]
Port Physical Subblock
Affinity ..... [local]
Asic Instance ..... [1 (A:0,C:1)]
AsicPort ..... [0]
AsicSubPort ..... [0]
MacNum ..... [26]
ContextId ..... [6]
LPN ..... [1]
GPN ..... [1]
Speed ..... [1GB]
type ..... [NIF]
PORT_LE ..... [0x7f4a6c676bc8]
<--- port_LE
L3IF_LE ..... [0x0]
DI ..... [0x7f4a6c67d718]
SubIf count ..... [0]
Port L2 Subblock
Enabled ..... [Yes]
Allow dot1q ..... [Yes]
Allow native ..... [Yes]
Default VLAN ..... [1]
Allow priority tag ... [Yes]
Allow unknown unicast [Yes]
```

Allow unknown multicast[Yes] Allow unknown broadcast[Yes] Allow unknown multicast[Enabled] Allow unknown unicast [Enabled] Protected ..... [No] IPv4 ARP snoop ..... [No] IPv6 ARP snoop ..... [No] Jumbo MTU ..... [1500] Learning Mode ..... [1] Vepa ..... [Disabled] Port QoS Subblock Trust Type ..... [0x2] Ingress Table Map ..... [0x0] Egress Table Map ..... [0x0] Queue Map ..... [0x0] Port Netflow Subblock Port Policy Subblock List of Ingress Policies attached to an interface List of Egress Policies attached to an interface Port CTS Subblock Disable SGACL ..... [0x0] Trust ..... [0x0] Propagate ..... [0x0] %Port SGT ..... [-1717360783] Physical Port Macsec Subblock <-- This block is not present when MACSEC is not enabled Macsec Enable .... [Yes] Macsec port handle.... [0x4e00004c] <-- Same as PORT\_LE Macsec Virtual port handles .... .....[0x11000005] Macsec Rx start index.... [0] Macsec Rx end index.... [6] Macsec Tx start index.... [0] Macsec Tx end index.... [6] Ref Count : 8 (feature Ref Counts + 1) IFM Feature Ref Counts FID : 102 (AAL\_FEATURE\_SRTP), Ref Count : 1 FID : 59 (AAL\_FEATURE\_NETFLOW\_ACL), Ref Count : 1 FID : 95 (AAL\_FEATURE\_L2\_MULTICAST\_IGMP), Ref Count : 1 FID : 119 (AAL\_FEATURE\_PV\_HASH), Ref Count : 1 FID : 17 (AAL\_FEATURE\_PBB), Ref Count : 1 FID : 83 (AAL\_FEATURE\_L2\_MATM), Ref Count : 1 FID : 30 (AAL\_FEATURE\_URPF\_ACL), Ref Count : 1

IFM Feature Sub block information
FID : 102 (AAL\_FEATURE\_SRTP), Private Data : 0x7f4a6c9a0838
FID : 59 (AAL\_FEATURE\_NETFLOW\_ACL), Private Data : 0x7f4a6c9a00f8
FID : 17 (AAL\_FEATURE\_PBB), Private Data : 0x7f4a6c9986b8
FID : 30 (AAL\_FEATURE\_URPF\_ACL), Private Data : 0x7f4a6c9981c8

9300\_stack#

sh pl hard fed switch 1 fwd-asic abstraction print-resource-handle 0x7f4a6c676bc8 1 <-- port\_LE handle

Handle:0x7f4a6c676bc8 Res-Type:ASIC\_RSC\_PORT\_LE Res-Switch-Num:0 Asic-Num:1 Feature-ID:AL\_FID\_IFM Lkp-fr priv\_ri/priv\_si Handle: (nil)Hardware Indices/Handles: index1:0x0 mtu\_index/l3u\_ri\_index1:0x2 sm handle Detailed Resource Information (ASIC# 1)

\*\*snip\*\*
LEAD\_PORT\_ALLOW\_CTS value 0 Pass
LEAD\_PORT\_ALLOW\_NON\_CTS value 0 Pass

LEAD\_PORT\_CTS\_ENABLED value 1 Pass <-- Flag = 1 (CTS enabled)

LEAD\_PORT\_MACSEC\_ENCRYPTED value 1 Pass <-- Flag = 1 (MACsec encrypt enabled)</pre>

LEAD\_PORT\_PHY\_MAC\_SEC\_SUB\_PORT\_ENABLED value 0 Pass LEAD\_PORT\_SGT\_ALLOWED value 0 Pass

LEAD\_PORT\_EGRESS\_MAC\_SEC\_ENABLE\_WITH\_SCI value 1 Pass <-- Flag = 1 (MACsec with SCI enabled)

```
LEAD_PORT_EGRESS_MAC_SEC_ENABLE_WITHOUT_SCI value 0 Pass
LEAD_PORT_EGRESS_MAC_SEC_SUB_PORT value 0 Pass
LEAD_PORT_EGRESS_MACSEC_ENCRYPTED value 0 Pass
**snip**
```

## Szenario 2: MACsec-Switch-to-Switch-Verbindungssicherheit mit MKA im PSK-Modus (Pre-Shared Key)

#### Topologie

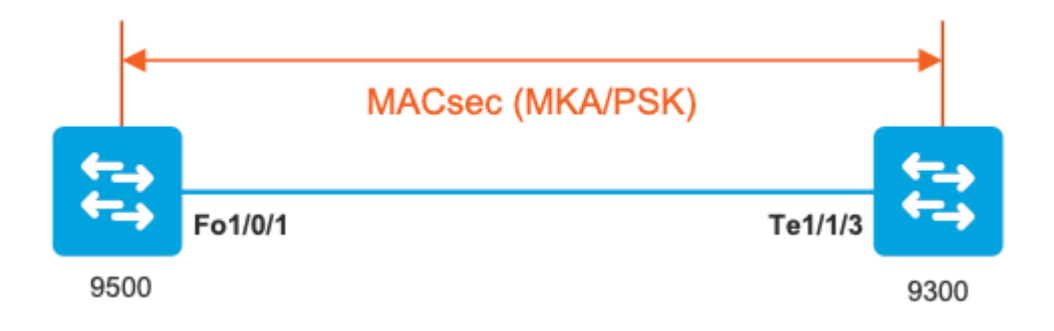

Schritt 1: Validierung der Konfiguration auf beiden Seiten der Verbindung

C9500#

sh run | sec key chain

lifetime local 00:00:00 Aug 21 2019 infinite <-- use NTP to sync the time for key chains

#### mka policy MKA

key-server priority 200
macsec-cipher-suite gcm-aes-256
confidentiality-offset 0

#### C9500#

sh run interface fo1/0/1

interface fo1/0/1

macsec network-link

mka policy MKA

mka pre-shared-key key-chain KEY

C9300#

sh run interface te1/1/3

interface te1/1/3

macsec network-link

mka policy MKA

mka pre-shared-key key-chain KEY

Schritt 2: Überprüfen, ob MACsec aktiviert ist und alle Parameter/Zähler korrekt sind

<#root>

### This example shows the output from one side, verify on both ends of MACSEC tunnel ###

1

C9500#

sh macsec summary

Interface Transmit SC Receive SC

FortyGigabitEthernet1/0/1 1

C9500#

sh macsec interface fortyGigabitEthernet 1/0/1

MACsec is enabled

Replay protect : enabled Replay window : 0 Include SCI : yes Use ES Enable : no Use SCB Enable : no Admin Pt2Pt MAC : forceTrue(1) Pt2Pt MAC Operational : no

Cipher : GCM-AES-256

Confidentiality Offset : 0

Capabilities

ICV length : 16 Data length change supported: yes Max. Rx SA : 16 Max. Tx SA : 16 Max. Rx SC : 8 Max. Tx SC : 8 Validate Frames : strict PN threshold notification support : Yes

Ciphers supported : GCM-AES-128

GCM-AES-256

GCM-AES-XPN-128

GCM-AES-XPN-256

SCI : 0CD0F8DCDC010008 SC state : notInUse(2) Elapsed time : 00:24:38 Start time : 7w0d Current AN: 0 Previous AN: -Next PN: 2514 SA State: notInUse(2) Confidentiality : yes SAK Unchanged : yes SA Create time : 1d01h SA Start time : 7w0d SC Statistics Auth-only Pkts : 0 Auth-only Bytes : 0 Encrypt Pkts : 3156 <-- should increment with Tx traffic Encrypt Bytes : 0 SA Statistics Auth-only Pkts : 0 Encrypt Pkts : 402 <-- should increment with Tx traffic Port Statistics Egress untag pkts 0 Egress long pkts 0 Receive Secure Channels SCI : A0F8490EA91F0026 SC state : notInUse(2) Elapsed time : 00:24:38 Start time : 7w0d Current AN: 0 Previous AN: -Next PN: 94

RX SA Count: 0 SA State: notInUse(2) SAK Unchanged : yes SA Create time : 1d01h SA Start time : 7w0d SC Statistics Notvalid pkts 0 Invalid pkts 0 Valid pkts 0 Valid bytes 0 Late pkts 0 Uncheck pkts 0 Delay pkts 0 UnusedSA pkts 0 NousingSA pkts 0 Decrypt bytes 0 SA Statistics Notvalid pkts 0 Invalid pkts 0 Valid pkts 93 UnusedSA pkts 0 NousingSA pkts 0 ! Port Statistics Ingress untag pkts 0 Ingress notag pkts 748 Ingress badtag pkts 0 Ingress unknownSCI pkts 0 Ingress noSCI pkts 0 Ingress overrun pkts 0 C9500# sh mka sessions interface fortyGigabitEthernet 1/0/1 Summary of All Currently Active MKA Sessions on Interface FortyGigabitEthernet1/0/1... \_\_\_\_\_ Local-TxSCI Interface Policy-Name Inherited Key-Server Port-ID Peer-RxSCI MACsec-Peers Status CKN \_\_\_\_\_

#### MKA

| NO YES<br>8 a058.490e.a91f/022 1 SecuredD1 < CEN number must match on both sides<br>9cd0.fBdc.dcD1<br><<br>MAC of local interface<br>a0f2.490e.a91f<br><<br>NAC of remote neighbor<br>8<br>< indicates IIF_ID of respective local port (here IF_ID is 0 for local port fo1/0/1)<br>CSS004<br>sh platform pm interface-numbers   in iif 1/0/1<br>interface<br>iif-id<br>gid slot unit slun HWIDB-Ptr status status2 state snmp-if-index<br>Fo1/0/1<br>8<br>1 1 1 1 0x7EFF3F442778 0x10040 0x200018 0x4 8<br>CSS004<br>sh mkm seesions interface fortyGigabitEthermet 1/0/1 detni1 | MAN        |              |              |                     |                |      |       |          |       |        |         |       |
|----------------------------------------------------------------------------------------------------|------------|--------------|--------------|---------------------|----------------|------|-------|----------|-------|--------|---------|-------|
| 8 a0f8.490e.s91f/0026 1 SecuredO1 < CKN number must match on both sides<br>0cd0.f8dc.dc01<br><<br>HC of local interface<br>a0f8.490e.a91f<br><<br>HC of remote neighbor<br>8<br>< indicates IIF_ID of respective local port (here IF_ID is 8 for local port fol/0/1)<br>(05500f<br>sh platform pm interface-numbers   in iif]1/0/1<br>interface<br>iif-id<br>gid slot unit slum WWIDB-Ptr status status2 state snmp-if-index<br>Fol/0/1<br>8<br>1 1 1 1 0.7EFF3F442778 0x10040 0x2001B 0x4 8<br>(05000f<br>sh mka seesions interface fortydigabitEthernet 1/0/1 detail           |            | NO           | YES          |                     |                |      |       |          |       |        |         |       |
| <pre>0cd0.f8dc.dc01 &lt; MC of local interface a0f8.490e.a91f &lt; MC of remote neighbor 8 &lt; indicates IIF_ID of respective local port (here IF_ID is 8 for local port foi/0/1) (0500# sh platform pm interface-numbers   in iif 1/0/1 interface iif-id gid slot unit slun HWIDE-Ptr status status2 state snmp-if-index Fol/0/1</pre>                                                                                                    | 8          | a0f8.490e.a  | 91£/0026     | 1                   | Secured01      | <    | CKN   | number   | must  | match  | on both | sides |
| <pre>@cd0.f8dc.dc01 &lt; MAC of local interface a0f8.490e.a01f &lt; MAC of remote neighbor 8 &lt; indicates ITF_ID of respective local port (here IF_ID is 8 for local port fol/0/1) C9500f ah platform pm interface-numbers   in iif 1/0/1 interface iif-id gid slot unit slun HWIDB-Ptr status status2 state snmp-if-index Fol/0/1 8 1 1 1 1 0x7EFF3F442778 0x10040 0x20001B 0x4 8 C95004 sh mka sessions interface fortyGigabitEthernet 1/0/1 detail MKA Detailed Status for MKA Session</pre>                                                                                |            |              |              |                     |                |      |       |          |       |        |         |       |
| < MAC of local interface a0f3.490e.a91f < MAC of remote neighbor 8 < indicates IIF_ID of respective local port (here IF_ID is 8 for local port fol/0/1) C9500# sh platform pm interface-numbers   in iif 1/0/1 interface iif-id gid slot unit slun HWIDB-Ptr status status2 state snmp-if-index rol/0/1 8 1 1 1 1 0x7EFF3F442778 0x10040 0x20001B 0x4 8 C9500# sh mka sessions interface fortyGigabitEthernet 1/0/1 detail MKA Detailed Status for MKA Session                                                                                                    | 0cd0.f8dc. | dc01         |              |                     |                |      |       |          |       |        |         |       |
| MAC of local interface<br>a0f8.490e.a91f<br><<br>MAC of remote neighbor<br>8<br>< indicates IIF_ID of respective local port (here IF_ID is 8 for local port fol/0/1)<br>CO500#<br>sh platform pm interface-numbers   in iif 1/0/1<br>interface<br>iif-id<br>gid slot unit slun HWIDB-Ptr status status2 state snmp-if-index<br>Fol/0/1<br>8<br>1 1 1 1 0x7EFF3F442778 0x10040 0x20001B 0x4 8<br>CO500#<br>sh mka sessions interface fortyGigabitEthernet 1/0/1 detail<br>MKA Detailed Status for MKA Session                                                                     | <          |              |              |                     |                |      |       |          |       |        |         |       |
| MAC of local interface<br>a0f8.490e.a91f<br><<br>MAC of remote neighbor<br>8<br>< indicates IIF_ID of respective local port (here IF_ID is 8 for local port fol/0/1)<br>CO500#<br>sh platform pm interface-numbers   in iif 1/0/1<br>interface<br>iif-id<br>gid slot unit slun HWIDB-Ptr status status2 state snmp-if-index<br>Fol/0/1<br>8<br>1 1 1 1 0x7EFF3F442778 0x10040 0x20001B 0x4 8<br>CO500#<br>sh mka sessions interface fortyGigabitEthernet 1/0/1 detail<br>MKA Detailed Status for MKA Session                                                                     |            |              |              |                     |                |      |       |          |       |        |         |       |
| a0f8.490e.a91f<br>< MAC of remote neighbor  8  < indicates IIF_ID of respective local port (here IF_ID is 8 for local port fol/0/1)  C9500# sh platform pm interface-numbers   in iif 1/0/1 interface iif-id gid slot unit slun HWIDB-Ptr status status2 state snmp-if-index Fol/0/1  8  1 1 1 1 0x7EFF3F442778 0x10040 0x200018 0x4 8  C9500# sh mka sessions interface fortyGigabitEthernet 1/0/1 detail MKA Detailed Status for MKA Session                                                                                                    | MAC of loc | al interface | 2            |                     |                |      |       |          |       |        |         |       |
| <pre>adf8.490c.391f &lt; MAC of remote neighbor  8  indicates IIF_ID of respective local port (here IF_ID is 8 for local port fol/0/1)  C9500# sh platform pm interface-numbers   in iif 1/0/1 interface iif-id gid slot unit slun HWIDB-Ptr status status2 state snmp-if-index Fol/0/1  8  1 1 1 1 0x7EFF3F442778 0x10040 0x20001B 0x4 8  C9500# sh mka sessions interface fortyGigabitEthernet 1/0/1 detail MKA Detailed Status for MKA Session</pre>                                                                                                    |            |              |              |                     |                |      |       |          |       |        |         |       |
| <pre>K MAC of remote neighbor  K K MAC of remote neighbor  K K MAC of remote neighbor  K K MAC of remote neighbor  K K MAC of remote neighbor  K K MAC of remote neighbor  K K MAC of remote neighbor  K MAC of remote neighbor  K K K K K K K K K K</pre>                                                                                                    | a018.490e. | a91†         |              |                     |                |      |       |          |       |        |         |       |
| MAC of remote neighbor<br>8<br>< indicates IIF_ID of respective local port (here IF_ID is 8 for local port fol/0/1)<br>C9500#<br>sh platform pm interface-numbers   in iif 1/0/1<br>interface<br>iif-id<br>gid slot unit slun HWIDB-Ptr status status2 state snmp-if-index<br>Fol/0/1<br>8<br>1 1 1 1 0x7EFF3F442778 0x10040 0x20001B 0x4 8<br>C9500#<br>sh mka sessions interface fortyGigabitEthernet 1/0/1 detail<br>MKA Detailed Status for MKA Session                                                                                                    | <          |              |              |                     |                |      |       |          |       |        |         |       |
| <pre>8  &lt; indicates IIF_ID of respective local port (here IF_ID is 8 for local port fol/0/1)  C9500# sh platform pm interface-numbers   in iif 1/0/1 interface iif-id gid slot unit slun HWIDB-Ptr status status2 state snmp-if-index Fo1/0/1  8  1 1 1 1 0x7EFF3F442778 0x10040 0x20001B 0x4 8  C9500# sh mka sessions interface fortyGigabitEthernet 1/0/1 detail MKA Detailed Status for MKA Session ====================================</pre>                                                                                                    | WAG of nom | oto poishbor |              |                     |                |      |       |          |       |        |         |       |
| <pre>8 &lt; indicates IIF_ID of respective local port (here IF_ID is 8 for local port fol/0/1) C9500# sh platform pm interface-numbers   in iif 1/0/1 interface iif-id gid slot unit slun HWIDB-Ptr status status2 state snmp-if-index Fo1/0/1 8 1 1 1 1 0x7EFF3F442778 0x10040 0x20001B 0x4 8 C9500# sh mka sessions interface fortyGigabitEthernet 1/0/1 detail MKA Detailed Status for MKA Session</pre>                                                                                                    | MAC OI FEM | ote neighbor | Ē            |                     |                |      |       |          |       |        |         |       |
| <pre>&lt; indicates IIF_ID of respective local port (here IF_ID is 8 for local port fol/0/1)  C9500# sh platform pm interface-numbers   in iif 1/0/1 interface iif-id gid slot unit slun HWIDB-Ptr status status2 state snmp-if-index Fol/0/1  8  C9500# sh mka sessions interface fortyGigabitEthernet 1/0/1 detail  MKA Detailed Status for MKA Session</pre>                                                                                                    | 8          |              |              |                     |                |      |       |          |       |        |         |       |
| C9500#<br>sh platform pm interface-numbers   in iif 1/0/1<br>interface<br>iif-id<br>gid slot unit slun HWIDB-Ptr status status2 state snmp-if-index<br>Fol/0/1<br>8<br>1 1 1 1 0x7EFF3F442778 0x10040 0x20001B 0x4 8<br>C9500#<br>sh mka sessions interface fortyGigabitEthernet 1/0/1 detail<br>MKA Detailed Status for MKA Session                                                                                                    | < indica   | tes IIF_ID c | of respectiv | e local port        | (here IF_ID is | 8 fc | or lo | ocal por | rt fo | 1/0/1) |         |       |
| C9500#<br>sh platform pm interface-numbers   in iif 1/0/1<br>interface<br>iif-id<br>gid slot unit slun HWIDB-Ptr status status2 state snmp-if-index<br>Fol/0/1<br>8<br>1 1 1 1 0x7EFF3F442778 0x10040 0x20001B 0x4 8<br>C9500#<br>sh mka sessions interface fortyGigabitEthernet 1/0/1 detail                                                                                                    |            |              |              |                     |                |      |       |          |       |        |         |       |
| C9500#<br>sh platform pm interface-numbers   in iif 1/0/1<br>interface<br>iif-id<br>gid slot unit slun HWIDB-Ptr status status2 state snmp-if-index<br>Fo1/0/1<br>8<br>1 1 1 1 0x7EFF3F442778 0x10040 0x20001B 0x4 8<br>C9500#<br>sh mka sessions interface fortyGigabitEthernet 1/0/1 detail<br>MKA Detailed Status for MKA Session                                                                                                    |            |              |              |                     |                |      |       |          |       |        |         |       |
| <pre>sh platform pm interface-numbers   in iif  1/0/1 interface iif-id gid slot unit slun HWIDB-Ptr status status2 state snmp-if-index Fol/0/1  8 1 1 1 1 0x7EFF3F442778 0x10040 0x20001B 0x4 8  C9500# sh mka sessions interface fortyGigabitEthernet 1/0/1 detail  MKA Detailed Status for MKA Session</pre>                                                                                                    | C9500#     |              |              |                     |                |      |       |          |       |        |         |       |
| <pre>interface<br/>iif-id<br/>gid slot unit slun HWIDB-Ptr status status2 state snmp-if-index<br/>Fo1/0/1<br/>8<br/>1 1 1 1 0x7EFF3F442778 0x10040 0x20001B 0x4 8<br/>C9500#<br/>sh mka sessions interface fortyGigabitEthernet 1/0/1 detail<br/>MKA Detailed Status for MKA Session<br/></pre>                                                                                                    | sh platfor | m pm interfa | ce-numbers   | in iif 1/0/         | 1              |      |       |          |       |        |         |       |
| <pre>interface<br/>iif-id<br/>gid slot unit slun HWIDB-Ptr status status2 state snmp-if-index<br/>Fol/0/1<br/>8<br/>1 1 1 1 0x7EFF3F442778 0x10040 0x20001B 0x4 8<br/>C9500#<br/>sh mka sessions interface fortyGigabitEthernet 1/0/1 detail<br/>MKA Detailed Status for MKA Session<br/></pre>                                                                                                    |            |              |              |                     |                |      |       |          |       |        |         |       |
| <pre>iif-id gid slot unit slun HWIDB-Ptr status status2 state snmp-if-index Fol/0/1 8 1 1 1 1 0x7EFF3F442778 0x10040 0x20001B 0x4 8 C9500# sh mka sessions interface fortyGigabitEthernet 1/0/1 detail MKA Detailed Status for MKA Session</pre>                                                                                                    | interface  |              |              |                     |                |      |       |          |       |        |         |       |
| <pre>gid slot unit slun HWIDB-Ptr status status2 state snmp-if-index Fo1/0/1 8 1 1 1 1 0x7EFF3F442778 0x10040 0x20001B 0x4 8 C9500# sh mka sessions interface fortyGigabitEthernet 1/0/1 detail MKA Detailed Status for MKA Session ====================================</pre>                                                                                                    | iif-id     |              |              |                     |                |      |       |          |       |        |         |       |
| <pre>Fol/0/1 8 6 1 1 1 1 0x7EFF3F442778 0x10040 0x20001B 0x4 8 C9500# sh mka sessions interface fortyGigabitEthernet 1/0/1 detail MKA Detailed Status for MKA Session</pre>                                                                                                    | gid slo    | t unit slu   | ın HWIDB-    | Ptr statu           | s status2 s    | tate | snn   | np-if-i  | ndex  |        |         |       |
| 8<br>1 1 1 1 0x7EFF3F442778 0x10040 0x20001B 0x4 8<br>C9500#<br>sh mka sessions interface fortyGigabitEthernet 1/0/1 detail<br>MKA Detailed Status for MKA Session                                                                                                    | Fo1/0/1    |              |              |                     |                |      |       |          |       |        |         |       |
| 8         1       1       1       0x7EFF3F442778       0x10040       0x20001B       0x4       8         C9500#         sh mka sessions interface fortyGigabitEthernet 1/0/1 detail         MKA Detailed Status for MKA Session         ====================================                                                                                                    |            |              |              |                     |                |      |       |          |       |        |         |       |
| 1 1 1 1 0x7EFF3F442778 0x10040 0x20001B 0x4 8<br>C9500#<br>sh mka sessions interface fortyGigabitEthernet 1/0/1 detail<br>MKA Detailed Status for MKA Session<br>====================================                                                                                                    | 8          |              |              |                     |                | _    |       |          |       |        |         |       |
| C9500#<br>sh mka sessions interface fortyGigabitEthernet 1/0/1 detail<br>MKA Detailed Status for MKA Session<br>====================================                                                                                                    | 1          | 1 1          | 1 Øx7EFF     | 3F442778 0x1        | 0040 0x20001B  | 0x2  | 4     | 8        |       |        |         |       |
| C9500#<br>sh mka sessions interface fortyGigabitEthernet 1/0/1 detail<br>MKA Detailed Status for MKA Session<br>====================================                                                                                                    |            |              |              |                     |                |      |       |          |       |        |         |       |
| sh mka sessions interface fortyGigabitEthernet 1/0/1 detail<br>MKA Detailed Status for MKA Session<br>====================================                                                                                                    | C9500#     |              |              |                     |                |      |       |          |       |        |         |       |
| MKA Detailed Status for MKA Session                                                                                                    | sh mka ses | sions interf | ace fortyGi  | gabitEthernet       | 1/0/1 detail   |      |       |          |       |        |         |       |
|                                                                                                    | MKA Detail | ed Status fo | or MKA Sessi | on                  |                |      |       |          |       |        |         |       |
| Status: SECURED - Secured MKA Session with MACsec                                                                                                    | status: SF |              | red MKA Sec  | ==<br>sion with MAC | sec            |      |       |          |       |        |         |       |

Local Tx-SCI..... 0cd0.f8dc.dc01/0008

Interface MAC Address.... 0cd0.f8dc.dc01 MKA Port Identifier..... 8 Interface Name..... FortyGigabitEthernet1/0/1 Audit Session ID..... CAK Name (CKN)..... 01 Member Identifier (MI)... DFDC62E026E0712F0F096392 Message Number (MN)..... 536 <-- should increment as message numbers increment EAP Role..... NA Key Server..... YES MKA Cipher Suite..... AES-256-CMAC Latest SAK Status..... Rx & Tx Latest SAK AN..... 0 Latest SAK KI (KN)..... DFDC62E026E0712F0F09639200000001 (1) Old SAK Status..... FIRST-SAK Old SAK AN..... 0 Old SAK KI (KN)..... FIRST-SAK (0) SAK Transmit Wait Time... 0s (Not waiting for any peers to respond) SAK Retire Time..... Øs (No Old SAK to retire) SAK Rekey Time..... Øs (SAK Rekey interval not applicable) MKA Policy Name..... MKA Key Server Priority..... 200 Delay Protection..... NO Delay Protection Timer..... Øs (Not enabled) Confidentiality Offset... 0 Algorithm Agility..... 80C201 SAK Rekey On Live Peer Loss..... NO Send Secure Announcement.. DISABLED SAK Cipher Suite..... 0080C20001000002 (GCM-AES-256) MACsec Capability...... 3 (MACsec Integrity, Confidentiality, & Offset) MACsec Desired..... YES # of MACsec Capable Live Peers..... 1 <-- Peers capable of MACsec # of MACsec Capable Live Peers Responded.. 1 <-- Peers that responded to MACsec negotiation

Live Peers List:

| MN | Rx-SCI (Peer) | KS       | RxSA      |  |
|----|---------------|----------|-----------|--|
|    |               | Priority | Installed |  |

MI

\_\_\_\_\_ ACF0BD8ECCA391A197F4DF6B 537 a0f8.490e.a91f/0026 200 YES <-- One live peer ! Potential Peers List: ΜI MN Rx-SCI (Peer) RxSA KS Priority Installed \_\_\_\_\_ Check the MKA policy and ensure that it is applied to expected interface C9500# sh mka policy MKA MKA Policy defaults : Send-Secure-Announcements: DISABLED T MKA Policy Summary... ! Codes : CO - Confidentiality Offset, ICVIND - Include ICV-Indicator, SAKR OLPL - SAK-Rekey On-Live-Peer-Loss, DP - Delay Protect, KS Prio - Key Server Priority Policy KS DP CO SAKR ICVIND Cipher Interfaces Name OLPL Prio Suite(s) Applied \_\_\_\_\_ MKA 200 FALSE 0 FALSE TRUE GCM-AES-256 Fo1/0/1 <-- Applied to Fo1/0/1

### Ensure that PDU counters are incrementing at Tx/Rx at both sides.
This is useful to determine the direction of issues at transport. ###

sh mka statistics | sec PDU

**MKPDU** Statistics

MKPDUs Validated & Rx..... 2342 <-- should increment

"Distributed SAK"..... 0 "Distributed CAK"..... 0

MKPDUs Transmitted..... 4552 <-- should increment

### MKA Error Counters ###

C9500#

show mka statistics

\*\* snip\*\*\*

MKA Error Counter Totals

\_\_\_\_\_

Session Failures

Bring-up Failures...... 0 Reauthentication Failures..... 0 Duplicate Auth-Mgr Handle..... 0 !

#### SAK Failures

| SAK Generation        | 0 |
|-----------------------|---|
| Hash Key Generation   | 0 |
| SAK Encryption/Wrap   | 0 |
| SAK Decryption/Unwrap | 0 |
| SAK Cipher Mismatch   | 0 |
| !                     |   |

CA Failures

| Group CAK Generation           | 0 |
|--------------------------------|---|
| Group CAK Encryption/Wrap      | 0 |
| Group CAK Decryption/Unwrap    | 0 |
| Pairwise CAK Derivation        | 0 |
| CKN Derivation                 | 0 |
| ICK Derivation                 | 0 |
| KEK Derivation                 | 0 |
| Invalid Peer MACsec Capability | 0 |
| 1                              |   |

MACsec Failures

| Rx<br>Tx | SC<br>SC | Creation     | 0<br>0 |
|----------|----------|--------------|--------|
| Rx       | SA       | Installation | 0      |
| Тх       | SA       | Installation | 0      |
| !        |          |              |        |
| MKI      | PDU      | Failures     |        |

#### Schritt 3 bis Schritt 5

Befolgen Sie die gleichen Anweisungen wie in Szenario 1.

**Warnung**: **Zur Interoperabilität**. Bitte beachten Sie, dass einige Plattformen Padding durchführen und einige Plattformen dies nicht tun. Dies kann zu Schlüsselproblemen führen, bei denen die mka-Sitzung im "Init"-Status verbleibt. Sie können dies mit "**show mka sessions'' überprüfen**.

#### Beispiel für Füllungsprobleme

Dieser Anwendungsfall zeigt einen Catalyst 9500 und einen Nexus 7000 in NX-OS 8.2(2), kann aber auch bei Catalyst-Geräten wie C3560CX auftreten.

(Cisco Bug-ID <u>CSCvs92023</u> dokumentiert das Problem).

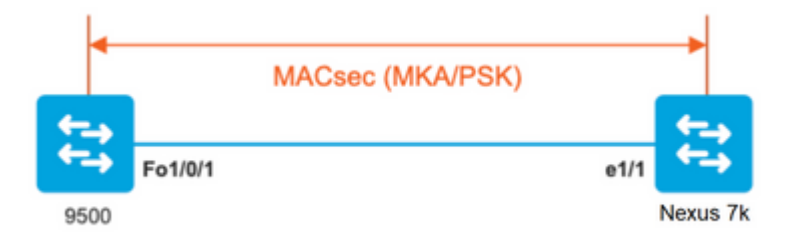

- Wenn Sie die Konfiguration aus Szenario 2 befolgen, erstellt MKA den Tunnel aufgrund einer Schlüsselfehlanpassung nicht.
- Sie müssen den Schlüssel manuell mit 0 auf der 9500-Seite ausfüllen, da dieses Gerät kein Padding ausführt.

#### Catalyst 9500

#### <#root>

```
conf t
  key chain macsec1 macsec
   key
```

```
key-string 12345678901234567890123456789012
end
```

#### Nexus 7000

```
<#root>
conf t
key chain macsec1 macsec
key 01 --> Device does automatic padding.
key-octet-string 123456789012345678901234567890123456789012
```

## Weitere Konfigurationsoptionen

MACsec-Switch-to-Switch-Link-Sicherheit mit MKA an gebündelter/Port-Channel-Schnittstelle

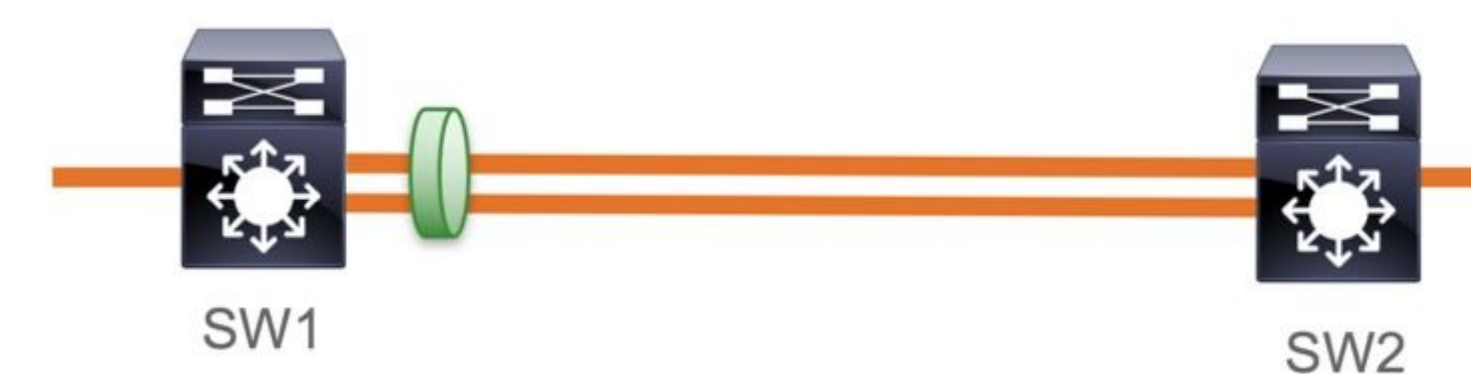

- L3- und L2-Port-Channels (LACP, PAgP und Modus EIN)
- Verschlüsselungstypen (AES-128 und AES-256 (AES-256 gilt für Advantage-Lizenz)
- Nur MKA PSK für Key Exchange

Unterstützte Plattformen:

- Catalyst 9200 (nur AES-128)
- Catalyst 9300
- Catalyst 9400
- Catalyst 9500 und Catalyst 9500H
- Catalyst 9600

#### Switch-to-Switch-EtherChannel-Beispielkonfiguration

Die Konfiguration der Schlüsselbund- und MKA-Richtlinien ist identisch mit der Konfiguration im Abschnitt zur MKA-Konfiguration.

<#root>

interface <> <-- This is the physical member link. MACsec encrypts on the individual links

```
mka policy <policy-name>
mka pre-shared-key key-chain <key-chain name>
macsec replay-protection window-size frame number
```

channel-group

```
mode active <-- Adding physical member to the port-channel
```

#### MACsec-Switch-to-Switch-Link-Sicherheit für L2-Zwischenswitches, PSK-Modus

In diesem Abschnitt werden einige der unterstützten WAN-MACsec-Szenarien beschrieben, in denen Cat9K verschlüsselte Pakete transparent weiterleiten muss.

Es gibt Fälle, in denen Router nicht direkt verbunden sind, aber über L2-Switches verfügen, und die L2-Switches sollten die verschlüsselten Pakete umgehen, ohne die Verschlüsselung zu verarbeiten.

#### Catalyst 9000-Switches leiten transparente Pakete mit Clear Tag weiter, beginnend mit 16.10(1)

- Pass-Through wird für MKA/SAP unterstützt.
- Unterstützt auf L2-Zugang, Trunk oder EtherChannels
- Standardmäßig unterstützt (keine CLIs für Konfiguration zum Aktivieren/Deaktivieren)
- Sicherstellen, dass Router EAPOL-Frames vom Typ "Ether" (nicht Standard) (0x888E) senden

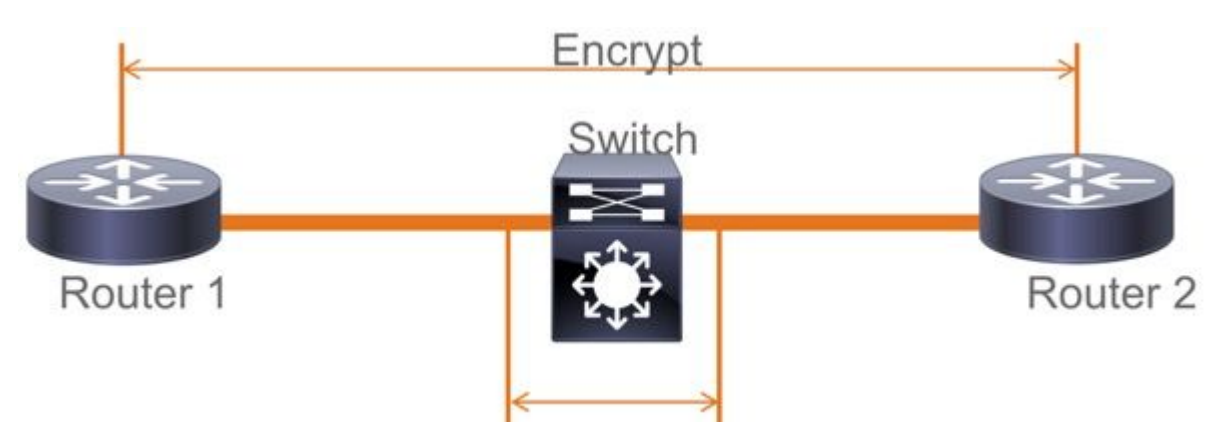

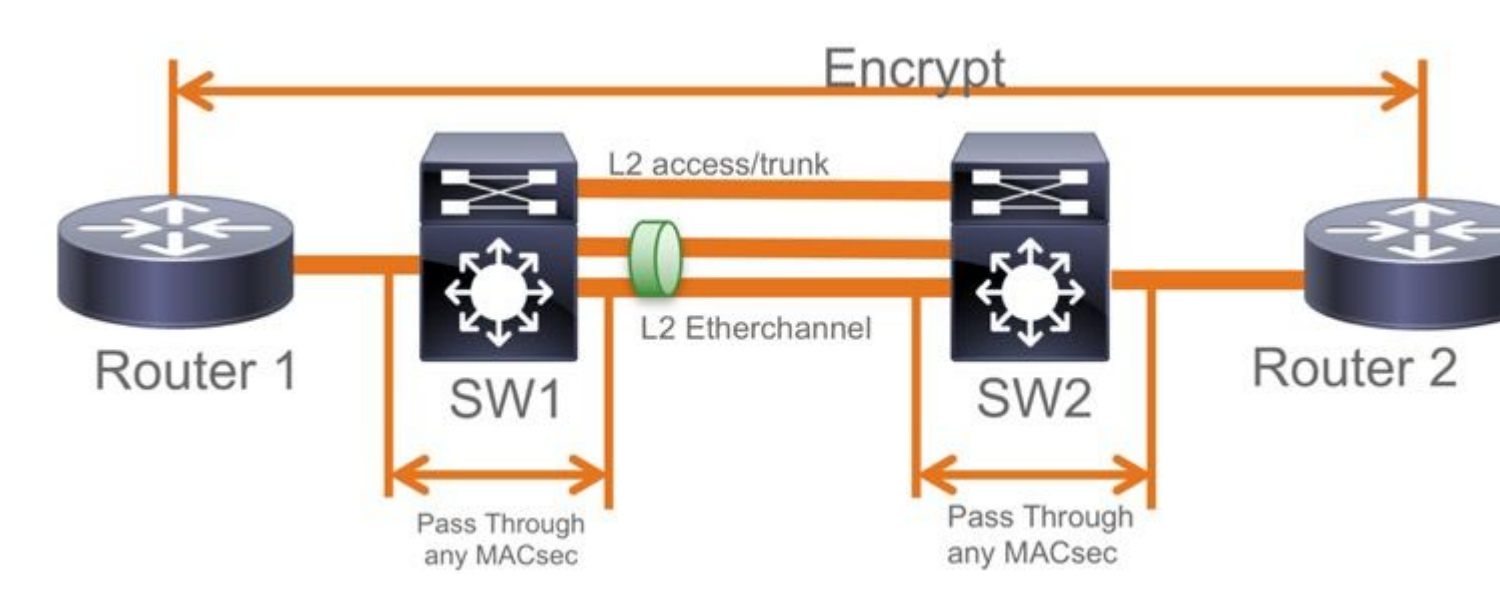

#### **EoMPLS-/VPLS-Topologie**

Unterstützte Plattformen, Catalyst 9300/9400, 9500/9500H als "PE"- oder "P"-Geräte

- VPLS
- EoMPLS
- Standardmäßig unterstützt (keine CLIs für Konfiguration zum Aktivieren/Deaktivieren)
- Start 16.10(1)

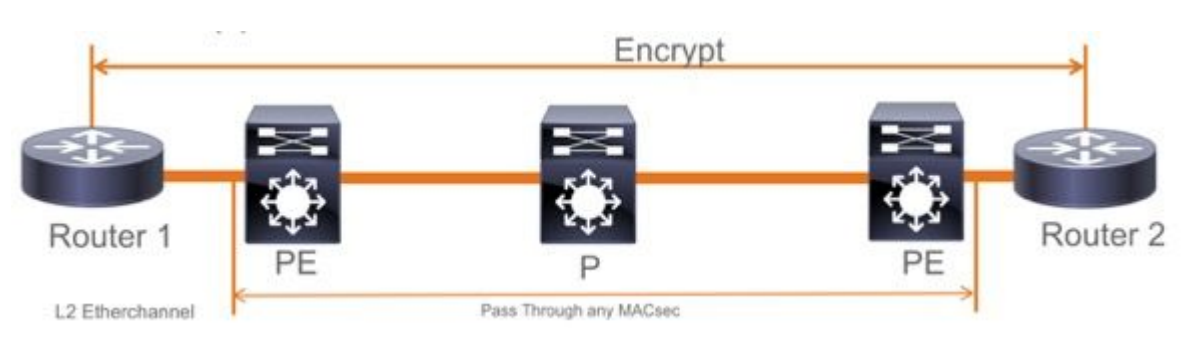

## Einschränkungen

Doppelte Verschlüsselung wird nicht unterstützt. End-to-End-MACsec mit Clear-Tag erfordern, dass die Hop-by-Hop-Switches auf den direkt verbundenen L2-Verbindungen nicht aktiviert werden.

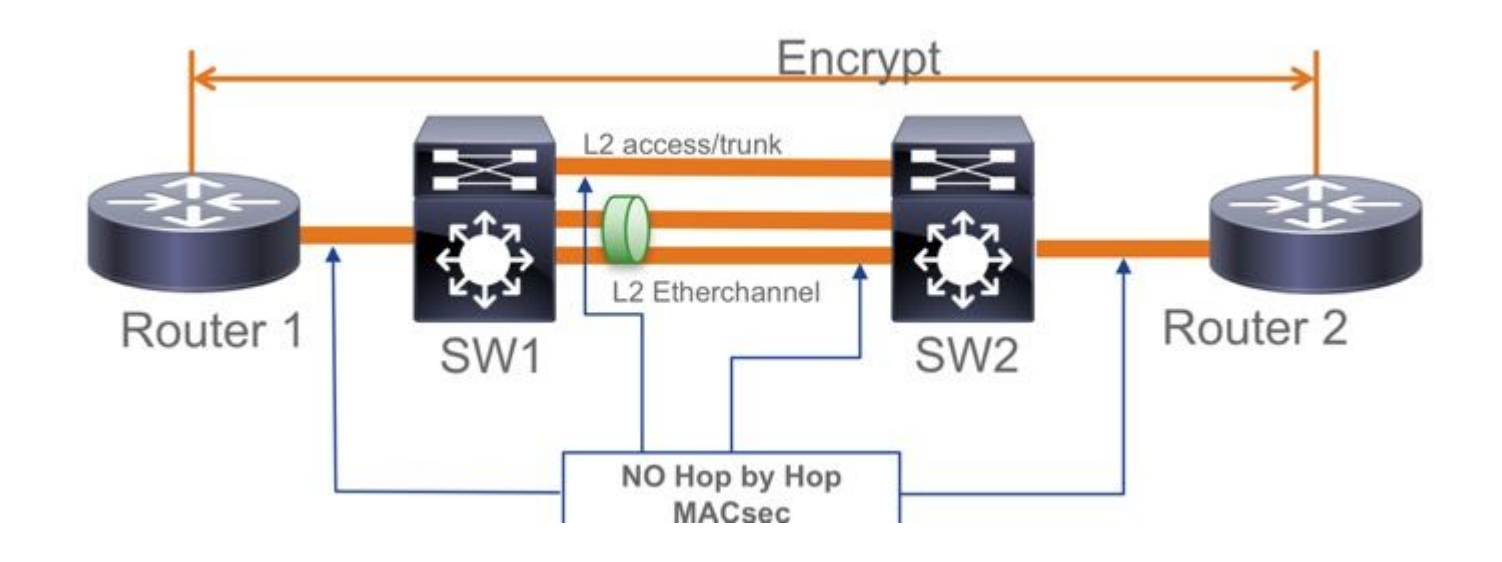

- ClearTag + EoMPLS mit nur Layer-2-Switches für mittlere Anforderungen; MACsec kann auf CE-PE-Verbindung nicht aktiviert werden
- ClearTag + L3VPN mit nicht unterstützten zwischengeschalteten Switches

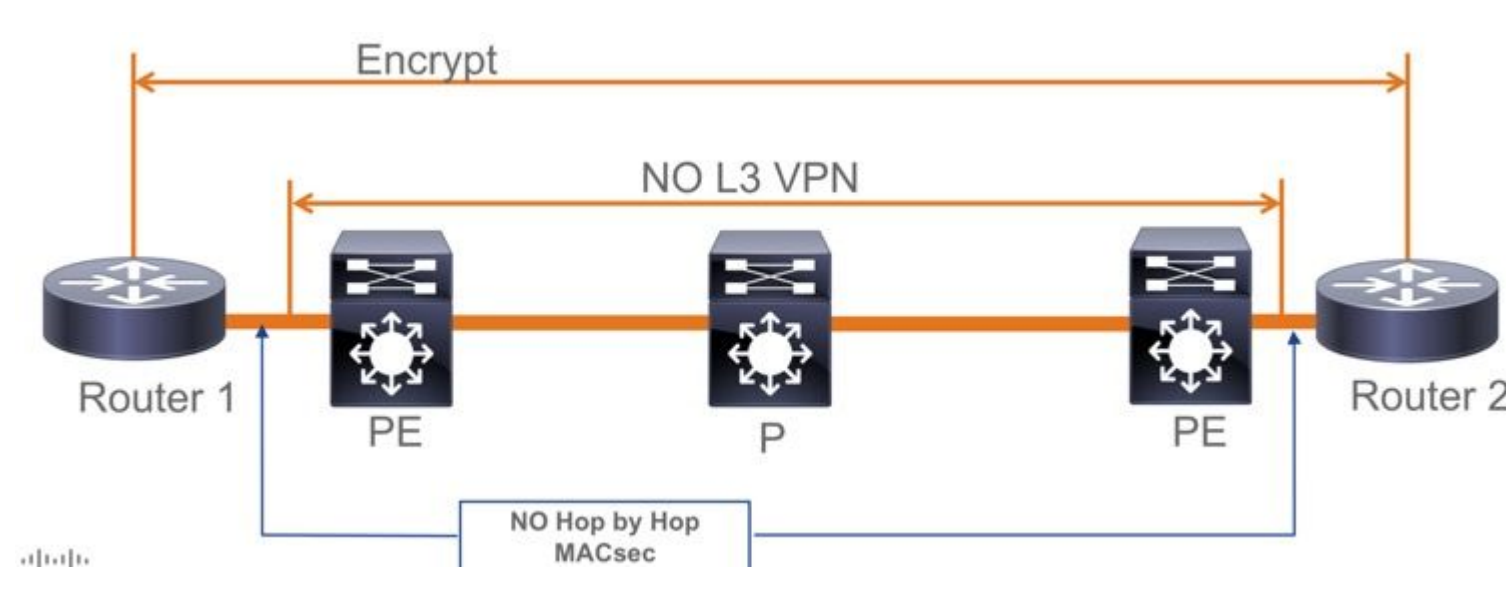

- Im PSK-Modus wird "Sollte sicher sein" nicht unterstützt. Der Standardmodus ist "Must Secure".
- Muss die Sicherheitsrichtlinie nicht nur EAPoL verschlüsseln, um die MACsec-Einstellungen auszuhandeln

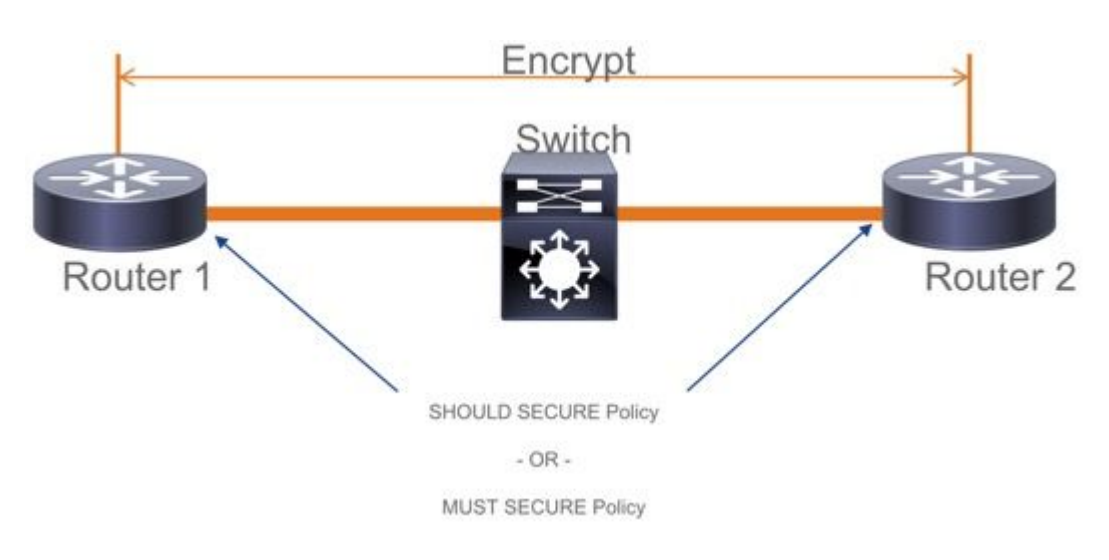

## **MACsec-Betriebsinformationen**

## **Reihenfolge des Vorgangs**

- Wenn die Verbindung und beide Endgeräte aktiviert werden, tauschen sie MKA-Frames aus (Ethertype = 0x888E, identisch mit EAPOL mit Pakettyp wie MKA). Es handelt sich um ein Mehrpunkt-zu-Mehrpunkt-Verhandlungsprotokoll. Der Wert für den CAK-Schlüssel (normalerweise statisch, vorab freigegeben) und der Schlüsselname (CKN) müssen übereinstimmen, und die ICV muss für Peers gültig sein, damit diese erkannt und akzeptiert werden.
- 2. Das Gerät mit der niedrigsten Schlüsselserverpriorität (Standard = 0) wird als Schlüsselserver ausgewählt. Der Key-Server generiert das SAK und verteilt es über MKA-Nachrichten. Im Falle der Zeit gewinnt der höchste Wert von SCI (Secure Channel Identifier).
- 3. Anschließend werden alle MacSec gesicherten Frames mit der SAK (Symmetric cryptography) verschlüsselt. Es werden separate TX- und RX Secure Channels erstellt. Dasselbe Schlüssel-SAK wird jedoch sowohl für die Verschlüsselung als auch für die Entschlüsselung verwendet.

4. Wenn ein neues Gerät in einem Multi-Access-LAN erkannt wird (durch EAPOL-MKA-Nachrichten), generiert der Schlüsselserver einen neuen Schlüssel, der von allen Geräten verwendet werden kann. Der neue Schlüssel wird nach der Bestätigung durch alle Geräte verwendet (siehe Abschnitt 9.17.2 des IEEE-Standards 802.1X-2010).

| Statio                                                                                    | n A Station                                       | Station B                                                              |  |  |  |  |
|-------------------------------------------------------------------------------------------|---------------------------------------------------|------------------------------------------------------------------------|--|--|--|--|
| A comes online sends<br>periodic MKA messages                                             | A/1 Pri=10                                        |                                                                        |  |  |  |  |
| A recoves B/1, B is a live                                                                | A/8 Pri=10<br>B/1 Pri=20 PP=A/8                   | B comes online, hears A's recent message                               |  |  |  |  |
| peer, determines A has the<br>highest priority (lowest value),<br>creates and sends a SAK | A/9 Pri=10 LP=B/1 SAK1 GCM-AES-256                | B receives AV9, finds A to be a live peer, finds A to have the highest |  |  |  |  |
|                                                                                           | Only 3 messages are required to distribute a SAK! | installs SAK                                                           |  |  |  |  |
| A continues to send periodic<br>MKA messages                                              | B/2 Pri=20 LP=A/9                                 | B continues to send periodic<br>MKA messages                           |  |  |  |  |
|                                                                                           | 2 C                                               |                                                                        |  |  |  |  |

## **MACsec-Pakete**

#### Steuerrahmen (EAPOL-MKA)

- EAPOL-Ziel-MAC = 01:80:C2:00:00:03 für Multicast-Pakete an mehrere Ziele
- EAPOL-Ethertyp = 0x888E

#### L2-Nutzlast im Control Frame-Format

| Protocol Version        |                     |                      |
|-------------------------|---------------------|----------------------|
| Packet Type = EAPOL-MKA |                     |                      |
| Packet Body Length      |                     | Size                 |
|                         | Basic Parameter Set | Multiple of 4 octets |
| Packet Body             | Parameter Set       | Multiple of 4 octets |
| (MKPDU)                 | Parameter Set       | Multiple of 4 octets |
|                         | ICV                 | 16 octets            |

#### Datenrahmen

MACSec fügt zwei zusätzliche Tags in Datenframes mit maximalem Overhead von **32 Byte** (min. 16 Byte) ein.

- SecTag = 8 bis 16 Byte (8 Byte SCI ist optional)
- ICV = 8 bis 16 Byte, basierend auf der Chiffrierfarbe (AES128/256)

|                 |                          |               | A  | uther | ticated b | by ICV   |                |    |     |
|-----------------|--------------------------|---------------|----|-------|-----------|----------|----------------|----|-----|
|                 |                          |               |    | ,     | -         |          | Encrypted      |    |     |
| DMAC            | DMAC SMAC MAcSec Header/ |               |    |       | 802.1Q    | ETYPE    | PAYLO          | cv | CRC |
| 0x88e5<br>MACse | c EtherTy                | Sec<br>pe TCI | AN | SL    | Packe     | t Number | SCI (optional) |    |     |

MACsec Tag Format

| Field     | Size   | Description                                                                                 |
|-----------|--------|---------------------------------------------------------------------------------------------|
| Ethertype | 16 bit | MAC length/type value for MACsec packet<br>Ethertype = 88-E5                                |
| TCI       | 6 bit  | Tag control info contains:<br>Version, ES, SC, SCB, E, C (indicates how frame is protected) |
| AN        | 2 bit  | Association number                                                                          |
| SL        | 8 bit  | Short Length<br>Indicates MSDU length of 1-48 octets<br>0 indicates MSDU length > 48 octets |
| PN        | 32 bit | Packet sequence number                                                                      |
| SCI       | 64 bit | Secure channel identified (optional)                                                        |

## **SAP-Verhandlung**

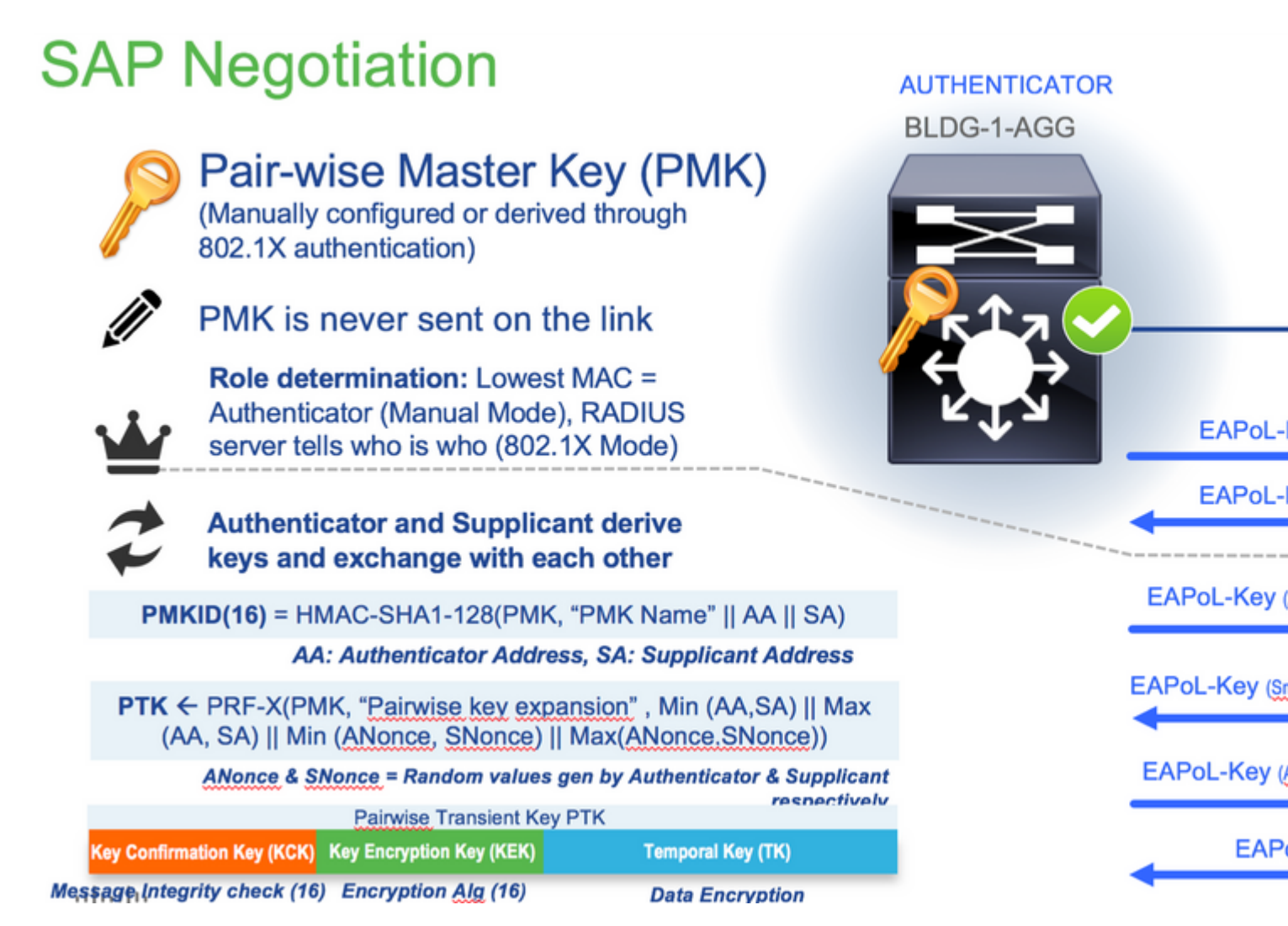

# **MACsec Key Derivation Schemes**

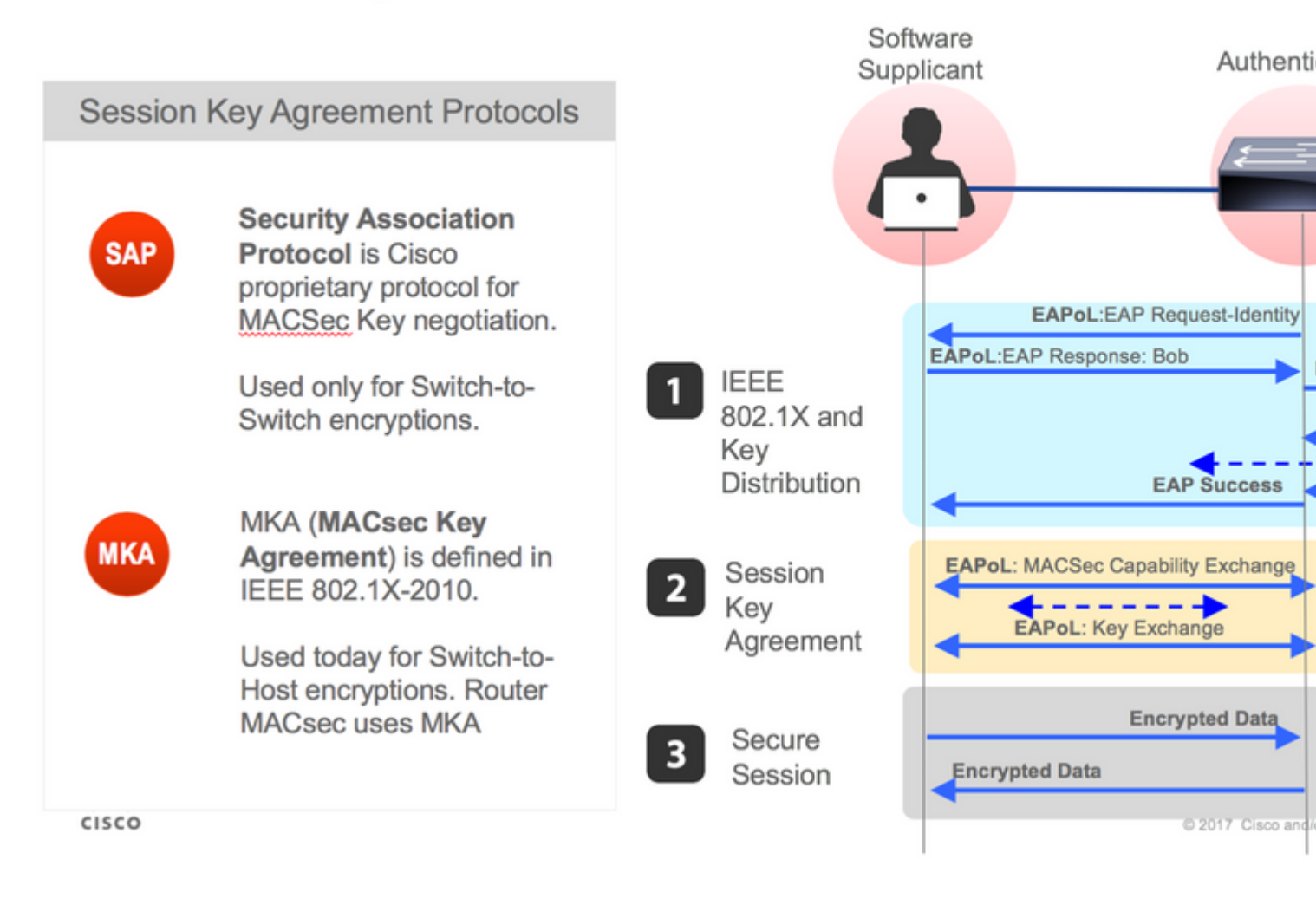

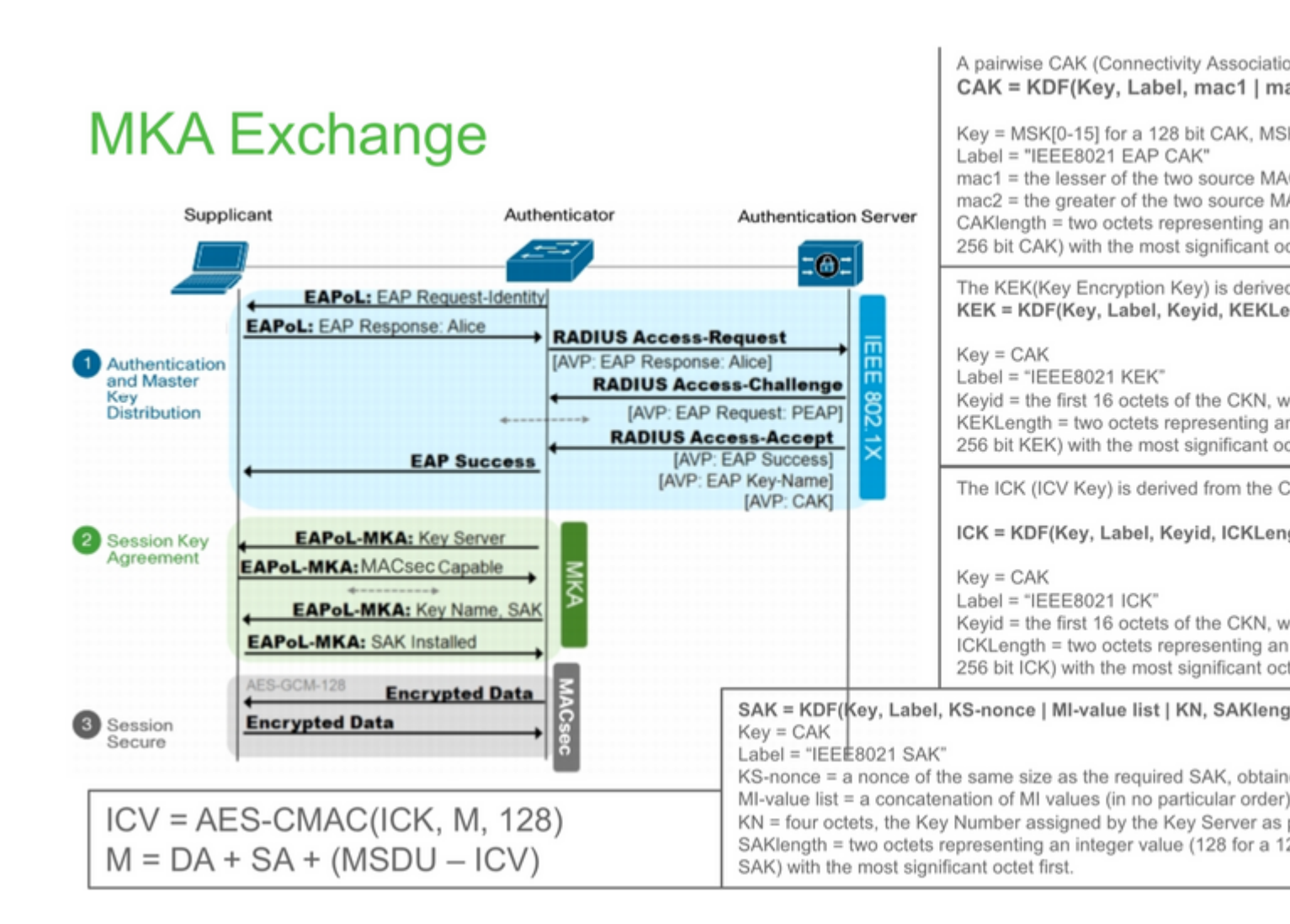

# **MKA Exchange**

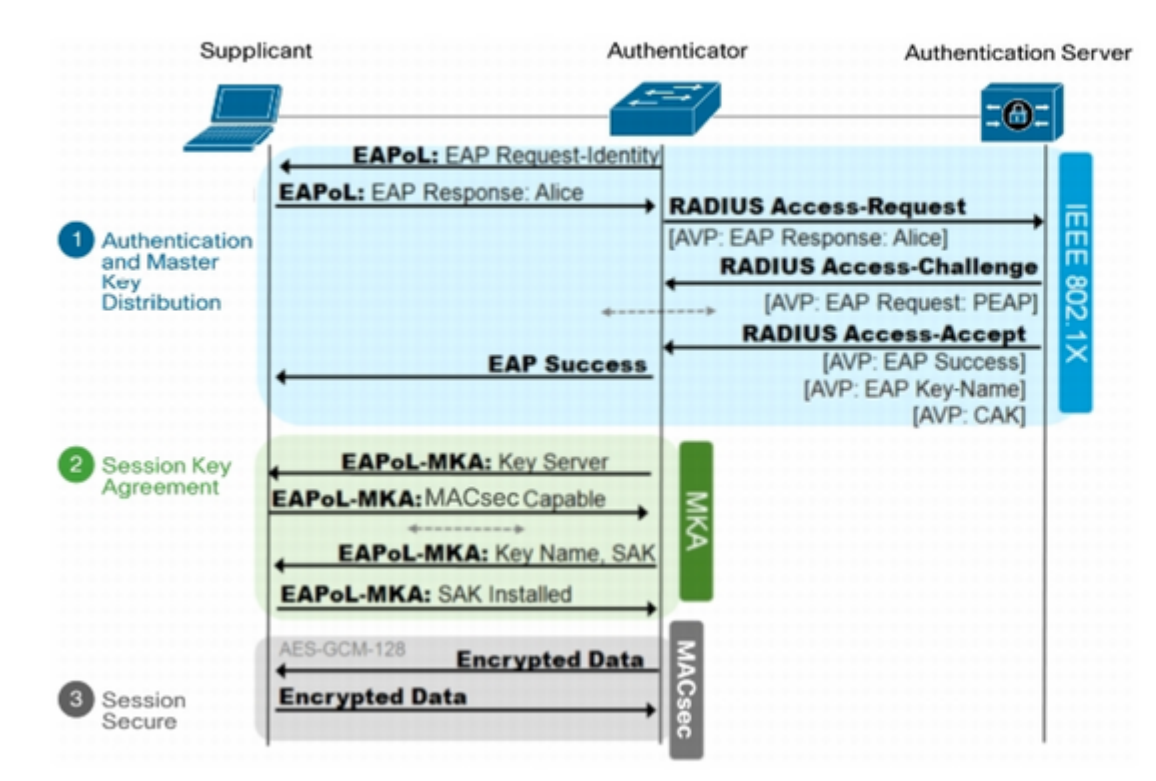

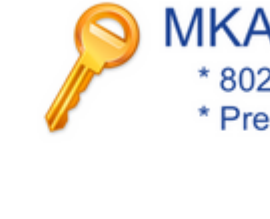

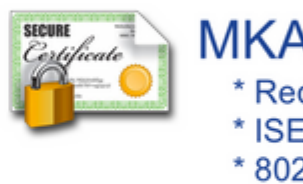

**MACsec auf Plattform** 

## Where is MACsec performed in Hardware? Applicable for UADP 2.0/3.0/Mini ASIC

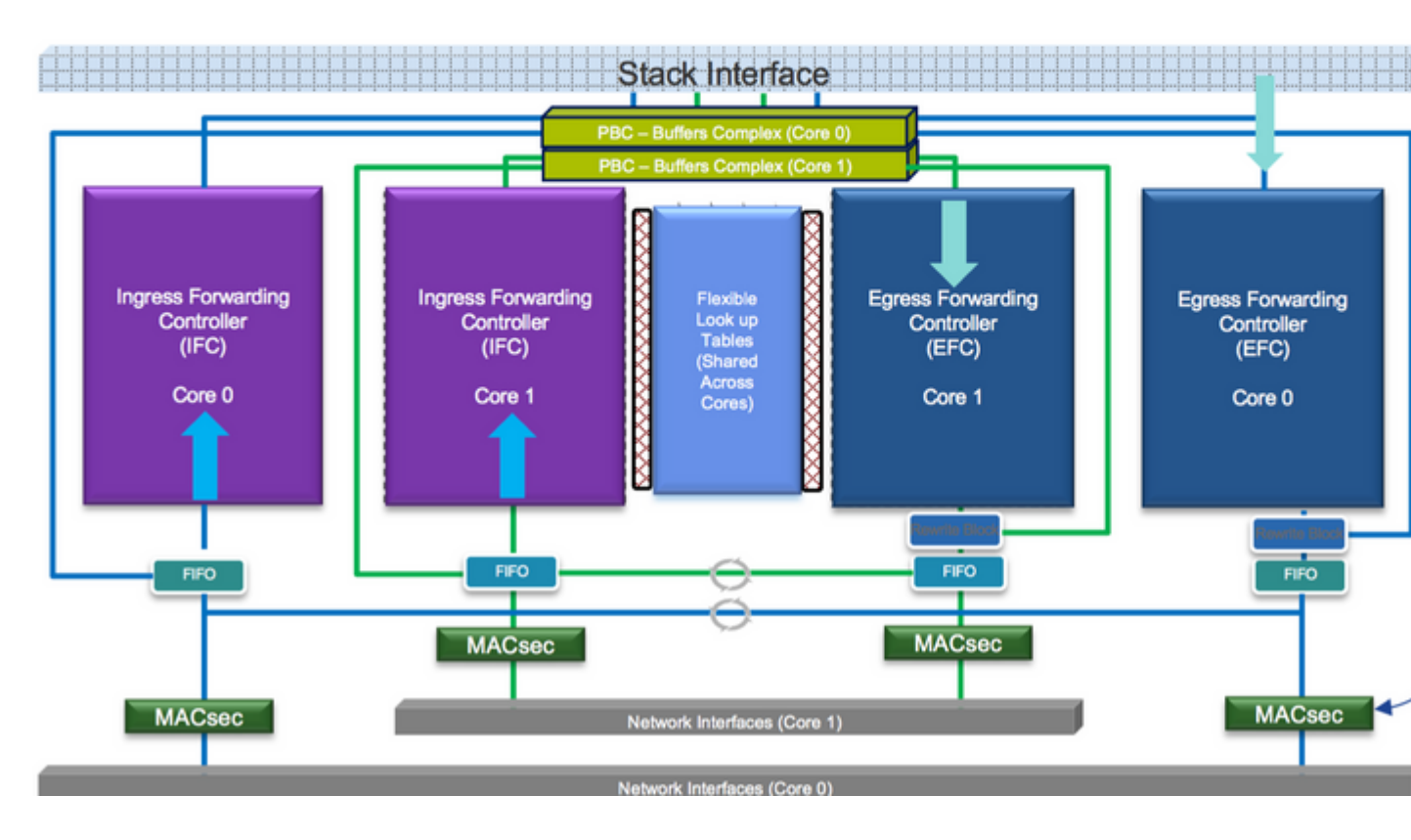

Produktkompatibilitätsmatrix

## LAN MACsec Support per Platform

|                     | MACsec                   | Cat 9200         | Cat 9200 Cat 9300 |           |          | Cat 9400  | Cat 9500 |           |
|---------------------|--------------------------|------------------|-------------------|-----------|----------|-----------|----------|-----------|
|                     | WIAO360                  | 041 3200         |                   | 041 5500  | 041 0000 |           | 041 0400 |           |
|                     |                          | SW               | License           | SW        | License  | SW        | License  | SW        |
| Switch to<br>Switch | 128 Bits<br>SAP          | 16.10.1 +        | NE                | 16.6.1 +  | NE       | 16.10.1 + | NE       | 16.6.1 +  |
|                     | 128 Bits<br>MKA          | 16.10.1 +        | NE                | 16.6.1 +  | NE       | 16.10.1 + | NE       | 16.6.1 +  |
|                     | 256 Bits<br>MKA          | Not<br>Supported |                   | 16.6.1 +  | NA       | 16.10.1 + | NA       | 16.6.1 +  |
|                     | ClearTag<br>Pass Through | 16.10.1 +        | NE                | 16.10.1 + | NE       | 16.10.1 + | NE       | 16.10.1 + |
|                     |                          |                  |                   |           |          |           |          |           |
| Host to<br>Switch   | 128 Bits<br>MKA          | 16.10.1 +        | NE                | 16.8.1 +  | NE       | 16.9.1 +  | NE       | 16.8.1 +  |
|                     | 256 Bits<br>MKA          | Not<br>Supported |                   | 16.9.1 +  | NA       | 16.10.1 + | NA       | 16.9.1 +  |

NE - Network Essentials. NA - Network Advantage.

# LAN MACsec Performance Data

|           | MACsec       | Cat 9200      | Cat 9300  | Cat 9400  | Cat 9500  |
|-----------|--------------|---------------|-----------|-----------|-----------|
| Switch to | 128 Bits SAP | Line Rate     | Line Rate | Line Rate | Line Rate |
| Switch    | 128 Bits MKA | Line Rate     | Line Rate | Line Rate | Line Rate |
|           | 256 Bits MKA | Not Supported | Line Rate | Line Rate | Line Rate |
|           |              |               |           |           |           |
| Host to   | 128 Bits MKA | Line Rate     | Line Rate | Line Rate | Line Rate |
| Switch    | 256 Bits MKA | Not Supported | Line Rate | Line Rate | Line Rate |

## C9400 Sup 1XL-Y does not Support MACsec on any Supervisor ports C9400 Sup 1 and 1XL support MACsec for only for interfaces with speed 10/4

NE – Network Essentials. NA – Network Advantage. Line rate is calculated with the additional MACsec header overhead

## **Zugehörige Informationen**

Leitfaden zur Sicherheitskonfiguration, Cisco IOS XE Gibraltar 16.12.x (Catalyst 9300 Switches)

#### Informationen zu dieser Übersetzung

Cisco hat dieses Dokument maschinell übersetzen und von einem menschlichen Übersetzer editieren und korrigieren lassen, um unseren Benutzern auf der ganzen Welt Support-Inhalte in ihrer eigenen Sprache zu bieten. Bitte beachten Sie, dass selbst die beste maschinelle Übersetzung nicht so genau ist wie eine von einem professionellen Übersetzer angefertigte. Cisco Systems, Inc. übernimmt keine Haftung für die Richtigkeit dieser Übersetzungen und empfiehlt, immer das englische Originaldokument (siehe bereitgestellter Link) heranzuziehen.